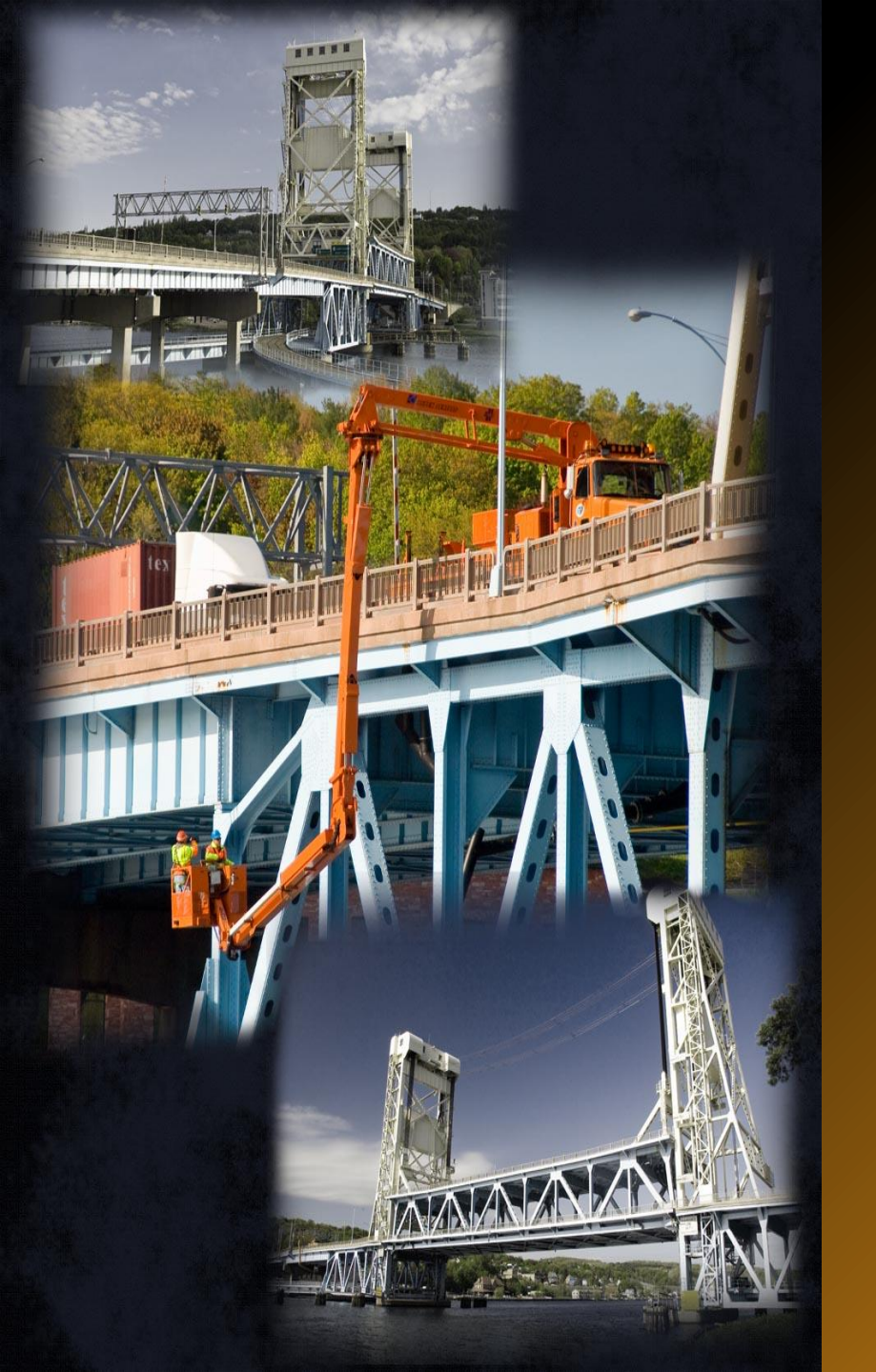

## 2016 Michigan Bridge Conference Workshop

# **Request for Action**

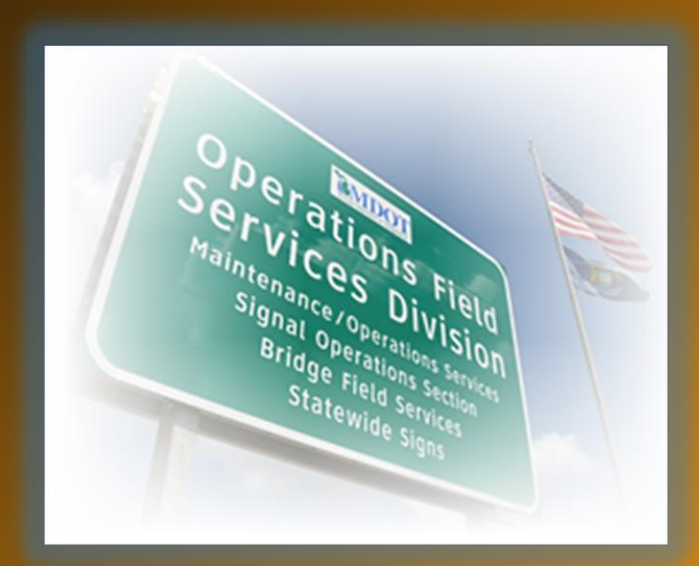

Rich Kathrens MDOT Bridge Safety Inspection Engineer kathrens@michigan.gov March 22, 2016

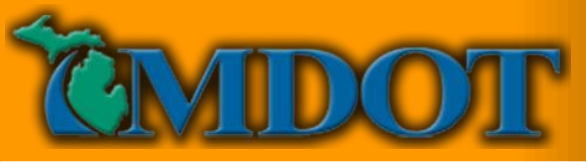

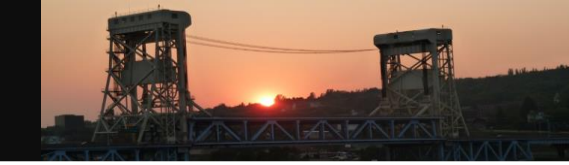

# Why Incorporate RFAs in MiBRIDGE?

- Safety!
  - Issues That Must Be Addressed Prior To The Next Inspection
- Efficiency
  - Prioritizing Resources
  - Improve Document Organization
- Availability
  - Accessible From Nearly Anywhere
  - FHWA
- Compliance
  - Critical Findings
  - Load Rating
  - Monitoring

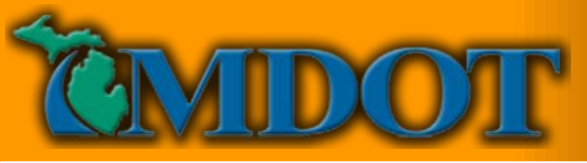

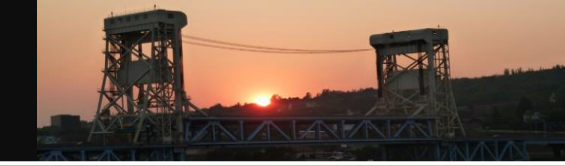

# **Previous Methods for Tracking RFAs**

- Multiple Excel Spreadsheets
  - Organized By Each Region
  - Organized By Request Type
  - Organized By Year
- Variable Information Based on Author
- Corrupted Hyperlinks

EXCEL DOES NOT NEED MORE THAN 256 COLUMNS EXCEL DOES NOT NEED MORE THAN 256 COLUMNS EXCEL DOES NOT NEED MORE THAN 256 COLUMNS EXCEL DOES NOT NEED MORE THAN 256 COLUMNS EXCEL DOES NOT NEED MORE THAN 256 COLUMNS EXCEL DOES NOT NEED MORE THAN 256 COLUMNS EXCEL DOES NOT NEED MORE THAN 256

# Microsoft Excel 97-2003 Worksheet (40) -

- Microsoft Excel Macro-Enabled Worksheet (52)
- Microsoft Excel Worksheet (11)

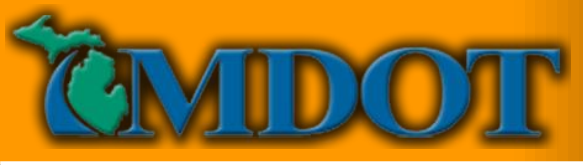

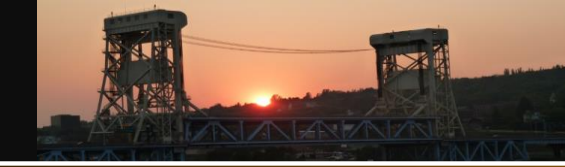

Advanced Document Creation Wizard

Location Description

Minor CS No

**Define Document Attributes** 

Major CS

Job No

Let With Jobs

You should define environment specific document attributes

Route No

## **Previous Methods for Tracking RFAs**

- SOM Connection
- Export/Import Time
- Not Suitable for All Agencies

|                                             |                                       | Region      | Project Manager | Work Type         |                     |
|---------------------------------------------|---------------------------------------|-------------|-----------------|-------------------|---------------------|
|                                             |                                       |             | ¥               | ¥                 | ¥                   |
|                                             |                                       | Design Unit | Document Type   | App Let Date A    | ct Let Date Item No |
| Der Reference Documents                     |                                       |             | <b>Y</b>        | •                 |                     |
| Reference Documents - External              |                                       |             |                 |                   |                     |
| Research Administration                     |                                       |             | Title Block     | Information       |                     |
| Statewide Groups                            |                                       | Chest Tes   |                 | Chart Description |                     |
| Aggregate Quality                           |                                       | Sneet Type  | ~               | Sneet Description |                     |
| Bridge     Bridge     Field Services        |                                       |             |                 |                   |                     |
| Bridge Construction                         |                                       |             |                 |                   |                     |
| Bridge Inspection                           |                                       |             |                 |                   |                     |
| BFS DRAFT Feasibility Report                | File Name                             |             | Job No          | File Size         | Status              |
| Correspondence                              | / 🔁 11867053014.pdf                   |             |                 | 5,346 KB          | Checked In          |
| Guipment     Guipment     FHWA NBIP Reviews | / 🔁 19043-R01062314.pdf               |             |                 | 739 KB            | Checked In          |
| Manuals & Guides                            | /23092-C01060414.pdf                  |             |                 | 953 KB            | Checked In          |
| Projects                                    | / 🔁 3184-062614.pdf                   |             |                 | 955 KB            | Checked In          |
| Qualified Team Leaders                      | / 🕗 33031-R01062614.pdf               |             |                 | 1,337 KB          | Checked In          |
| 2013 RFAs                                   | /2 🕗 38101-S06060614.pdf              |             |                 | 3,324 KB          | Checked In          |
|                                             | / 🔁 4324-060914.pdf                   |             |                 | 955 KB            | Checked In          |
| Emergency Response                          | / 🔁 4375-060914.pdf                   |             |                 | 955 KB            | Checked In          |
| Experimental Studies                        | ✓ <sup>1</sup> /2 46062-B03070714.pdf |             |                 | 672 KB            | Checked Out         |
| Structures Management                       |                                       |             |                 |                   |                     |

×

5

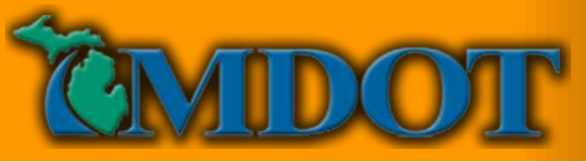

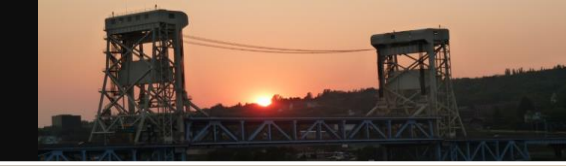

## **RFA Committee**

- Established by Matt Chynoweth and Dave Juntunen
- Region Bridge, Bridge Development, and Bridge Field Services Staff
- Responsible for Reviewing, Prioritizing, Initiating Action, Monitoring, and/or Ensuring Resolution

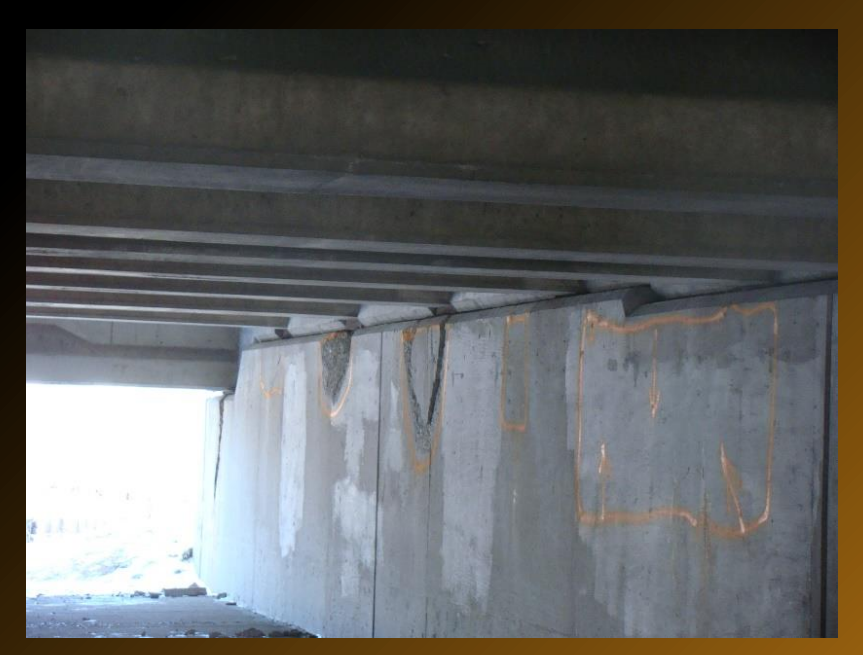

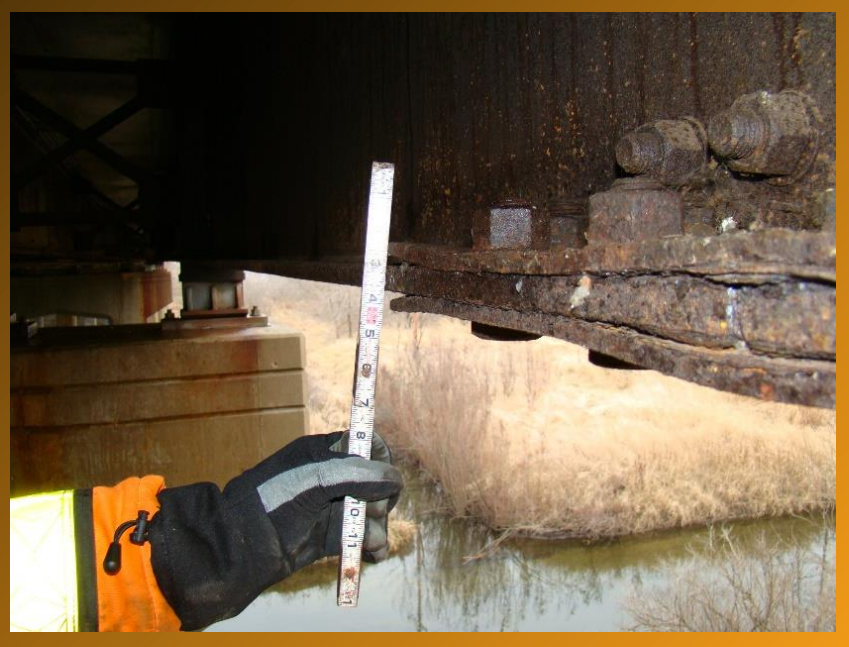

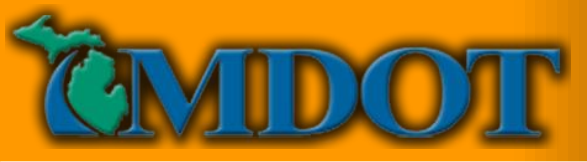

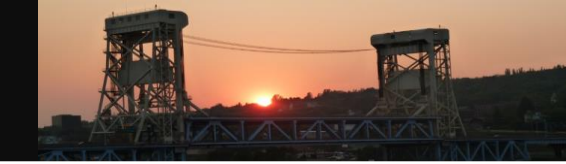

## **RFA Committee**

- **Priority Level 1, Emergency** to be completed as soon as possible, either by the Statewide Bridge Repair Crew or emergency contract. Priority Level 1 often involves a critical finding requiring partial or full bridge closure and reporting to FHWA.
- Priority Level 2, Critical to be completed within 90 days, either by Statewide Bridge Crew or contract.
- <u>Priority Level 3, Primary</u> to be completed within 12 months
- <u>Priority Level 4, Non-Critical</u> the Bridge RFA committee determines the distress is non-critical and repairs should be programmed through the normal Call for Projects process, or repairs made by routine maintenance.

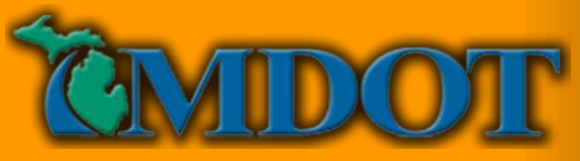

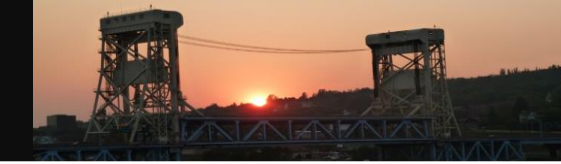

## **Priority Levels, White Paper**

| FHWA Compliance                                                   |                                                                                                    |
|-------------------------------------------------------------------|----------------------------------------------------------------------------------------------------|
| Manuals                                                           |                                                                                                    |
| Guides<br>RFA Priority Level<br>Coding and Manag                  | MDOT Bridge RFA Coordination Committee DRAFT<br>2/02/2016                                                                                                    |
| Scour Vulnerability<br>Michigan Structure<br>Appraisal of Bridges | tinction Committee is intended to be a sub-committee of                                                                                                    |
| MDOT NBI Rating G<br>Guidelines for Bridge<br>Frequencies 🔁       | Purpose         The MDOT Bridge Request for Action (RFA) Coordination Commune on RFA matters to the mederative MDOT Statewide Bridge Alignment Team, and will manage and report on RFA matters to the mederative MDOT Statewide Bridge Alignment Team as a standing agenda item each month.         Statewide Bridge Alignment Team as a standing agenda item each month.         The MDOT RFA Coordination Committee is responsible for reviewing, prioritizing, initiating action,         The MDOT RFA Coordination Committee is responsible for reviewing resources for addressing RFA's                                                                                                    |
| MiBRIDGE Applicati<br>Development                                 | monitoring, and ensuring resolution set goals and timeframes and identify reactions for partial or full bridge<br>structures. The committee will also set goals and timeframes and identify reactions for partial or full bridge<br>based on the Priority Levels listed below, which may involve recommendations for partial or full bridge<br>closure, emergency repairs, or contracting of work depending on current Bridge Repair Crew backlog and<br>situational urgency.                                                                                                    |
| Anspection Questions                                              | Regions submit RFA's based on what is found during various inspections submercy requiring ongoing special, fracture critical or detailed inspections. RFAs have varying degrees of urgency requiring ongoing prioritization and monitoring of implementation. The Region where the RFA originates from will determine the initial priority level. The goal of this committee is to manage the active RFA's, review the priority level set, and work towards addressing the RFA within the timeframes prescribed based on their priority level.                                                                                                    |
|                                                                   | The MDOT RFA Coordination Committee management of the second second se |

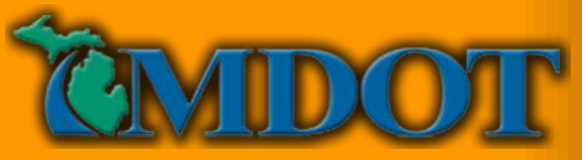

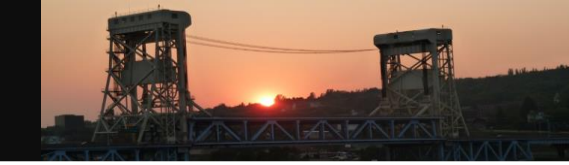

# **Priority Level 1 Examples**

Examples of Priority Level 1 items are as follows:

- Severe section loss, holes, or buckling in webs or flanges of curved steel girders
- Severe section loss, holes, or buckling in web or flanges of fracture critical bridges
- Severe section loss, holes, or buckling in webs or flanges on 50% or more of the beams, or H-bearings of redundant bridges
- Severe section loss, holes, or buckling in webs or flanges on multiple adjacent beams or H-bearings of redundant and non-redundant bridges
- Structural crack(s) in primary load carrying members of redundant and non-redundant bridges

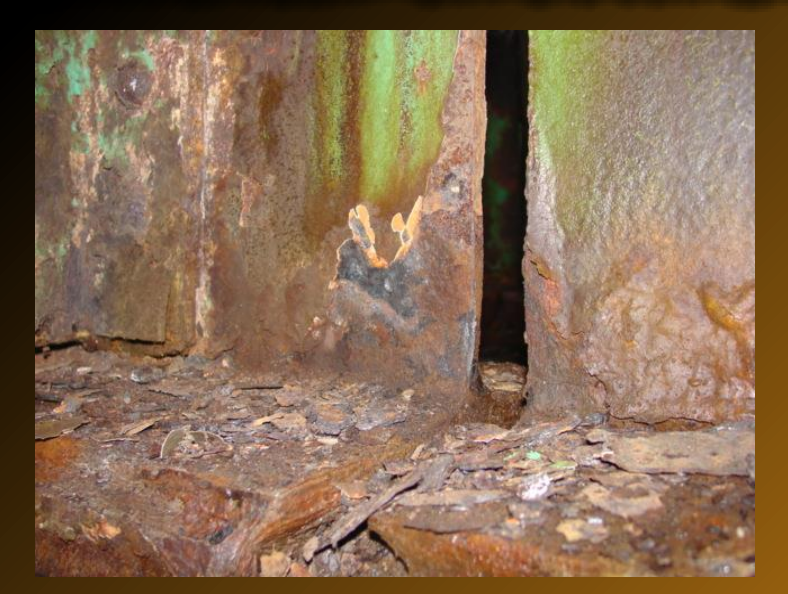

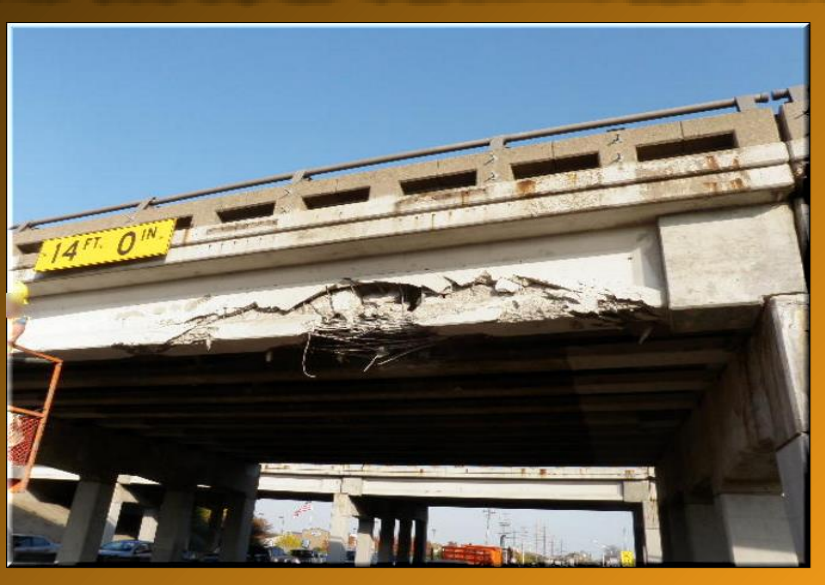

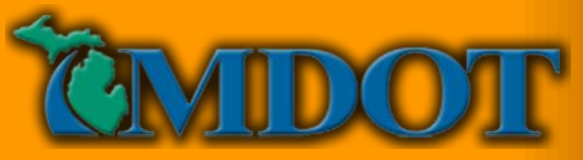

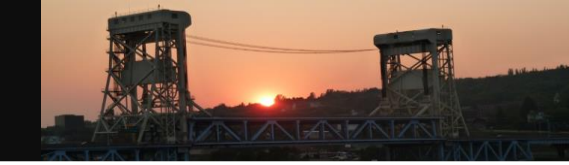

# **Priority Level 2 Examples**

Examples of Priority Level 2 items are as follows:

- Severe section loss, or holes in webs and flanges of moderately skewed steel girders
- Severe section loss or buckling of single or non-adjacent beams of redundant bridges
- Structural cracks in welded connections that could propagate into primary members
- Severe section loss or cracks in H-bearing assemblies
- Required structural strengthening resulting from unsatisfactory load carrying capacity evaluation
- Fracture, crack, or concrete spalling under bearings at piers, no position dowels exposed
- Fracture, crack, or concrete spalling under bearings past position dowels on abutments with dependent backwalls

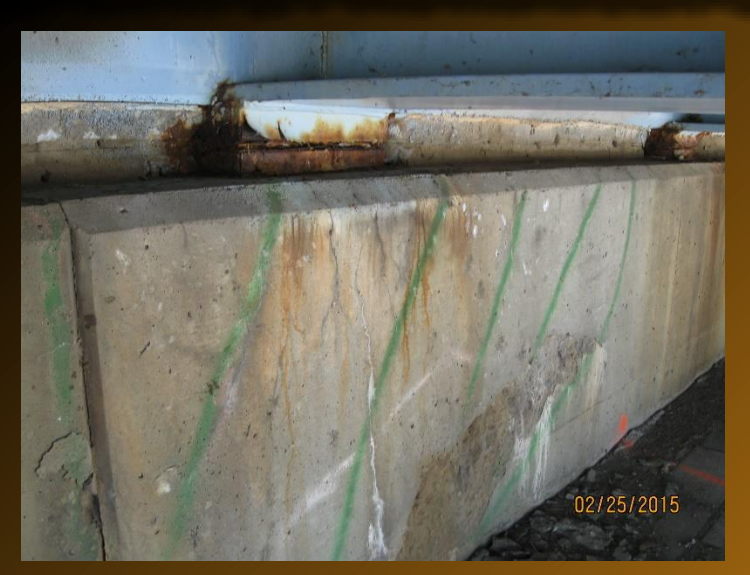

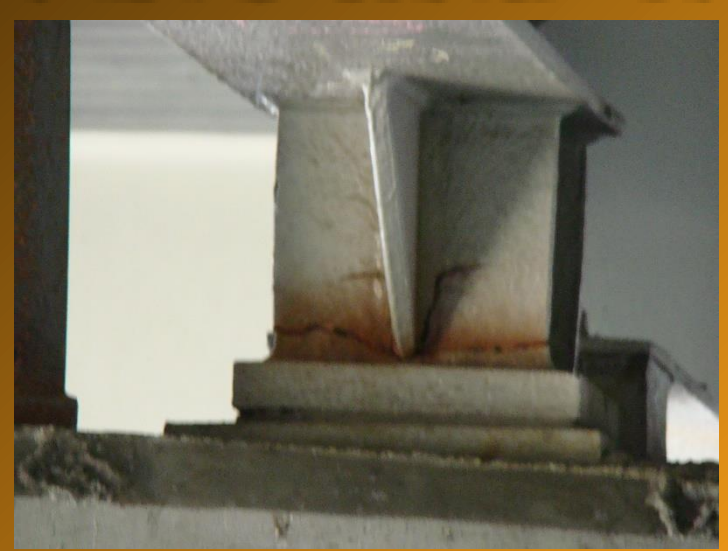

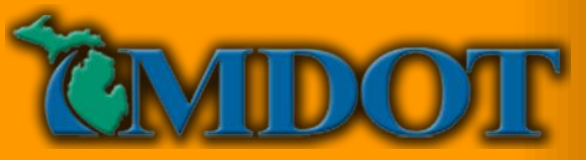

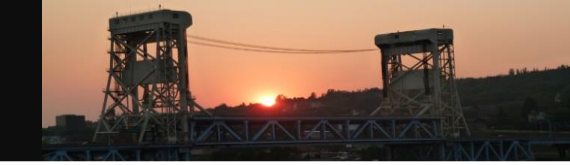

# **Priority Level 3 Examples**

- Cracks in Diaphragm Connections that are not active
- Evidence of scour holes, footing undermining, or significant damage to required scour countermeasures
- Fracture, crack, or concrete spalling under bearings at abutments, no position dowels exposed
- Required cross frame or diaphragm additions from unsatisfactory load carrying capacity evaluation (Structure exhibits no signs of distress, continue to monitor until repairs are made)
- Missing bolts or damage to cross frames and diaphragms
- Bearing stiffener section loss in excess of 50%
- Beam End with active corrosion and 10% section loss

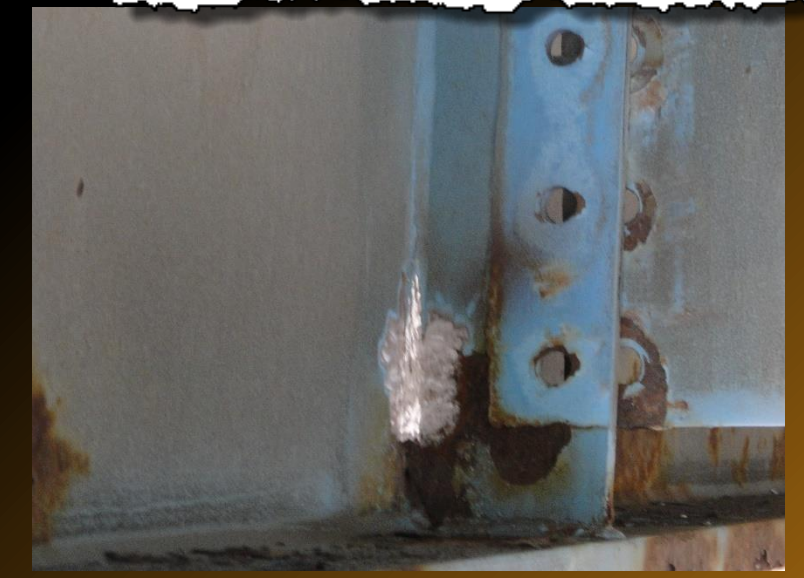

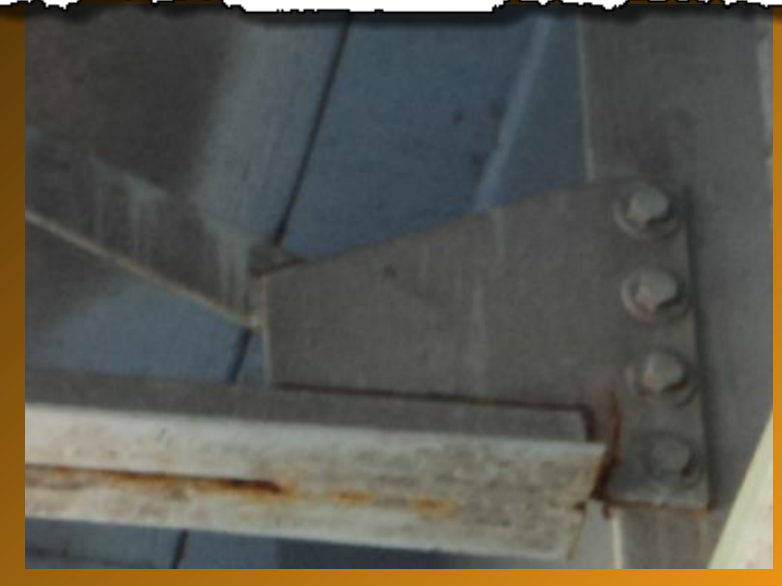

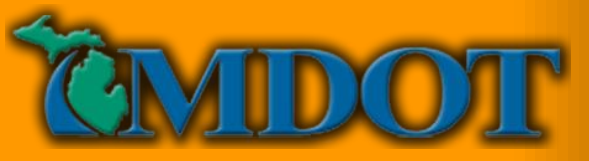

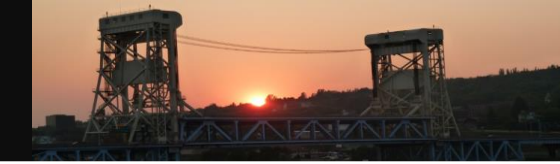

## **Typical Meeting Process**

- Review RFAs Submitted Since Previous Meeting
- Updates On Critical Items/Emergency Contracts
- Work Completed During Previous Month

| ltem<br>No. | Bridge ID  | Str. No. | Region            | Location                         | Request<br>Date | Request By  | Work Requested                                                                                                    | Priority<br>Level | Committee<br>Review | Review Comments                                                                                                    | Anticipated<br>Date of Repair | Resolved |
|-------------|------------|----------|-------------------|----------------------------------|-----------------|-------------|----------------------------------------------------------------------------------------------------|-------------------|---------------------|----------------------------------------------------------------------------------------------------|-------------------------------|----------|
|             |            |          |                   |                                  |                 |             | Examine the pictures to determine proper course of action.                                                             |                   |                     |                                                                                                    |                               |          |
|             | C03-63022  | 7700     | hdatro            | South Hill Board outer L.96      | 3/26/2016       | G Barkawaki | Should remaining concrete be removed? Is any other information                                                         |                   |                     |                                                                                                    |                               |          |
|             | 303-63022  | //33     | Metro             | Sourr Hill Hoad over 1-36        | dc32015         | G. FEROWSKI | At abutment 15, the abutment concrete underneath the bearing                                                           |                   |                     | Full height support to footing required. Bridge is                                                                                                    |                               |          |
|             |            |          |                   |                                  |                 |             | area of beams 2W-8W & 10W-18W are delaminated due to distress                                                          |                   |                     | not programmed. Excavation required. Monitor                                                                                                    |                               |          |
|             |            |          |                   |                                  |                 |             | placed by the beams position dowel. The delaminated area all                                                           |                   |                     | monthly until temporary supports are installed                                                                                                    |                               |          |
| 3           | S42-25132  | 2690     | Bay               | I-475 over Left Turn Lane No. 3  | 1772015         | S. Katenhus | migrate back to the position dowel. (Steve Katenhus 01/26/2015)                                                        | 1                 | 1/28/2015           | (¥28/2015).                                                                                                    | March                         |          |
|             |            |          |                   |                                  |                 |             |                                                                                                    |                   |                     | SWC removed 1" from beam end and arrested                                                                                                    |                               |          |
|             |            |          |                   |                                  |                 |             |                                                                                                    |                   |                     | crack. PHUs have been installed by region. Lross                                                                                                    |                               |          |
|             |            |          |                   |                                  |                 |             |                                                                                                    |                   |                     | (12/9/2014) Emergency contract required                                                                                                    |                               |          |
|             |            |          |                   | 1-496 WBILIS-127 NBL over CSX BB |                 |             | Beam bearing updermined due to abut spall @ W. Abut BM 1-S:                                                            |                   |                     | Perform special inspection at 1 month frequency                                                                                                    |                               |          |
| 5           | 33045-FI04 | 3758     | Universitu        | & Trowbridge                     | 10/24/2013      | J. Devinneu | E. Abut 5S. 6S. Three (3) temporary supports required.                                                                 | 1                 | 129/2015            | until repairs are complete (129/2015).                                                                                                    |                               |          |
|             |            |          |                   | -                                |                 |             | Pier cap and beam end deterioration with loss of bearing (LOB) at                                                      |                   |                     |                                                                                                    |                               |          |
|             |            |          |                   |                                  |                 |             | the following 8 locations. Temporary supports may be necessary.                                                        |                   |                     |                                                                                                    |                               |          |
|             |            |          |                   |                                  |                 |             | Pier 1s span 1s: beam 3w beam end spalls 26% LOB; beam 4w                                                              |                   |                     |                                                                                                    |                               |          |
|             |            |          |                   |                                  |                 |             | boister block spall 4/% LUB. Pier 4s span 4s: beam 5w 100% of                                                          |                   |                     | High Priority Level 1. Work to be completed by                                                                                                    |                               |          |
|             |            |          |                   |                                  |                 |             | bearing is on detaminated concrete. Mer 45 span 55, beam 2w pter                                                       |                   |                     | SWL within 3 weeks. Four (4) temporary supports to<br>be installed by SWC, and six (6) additional lines rela-                                                                                                    |                               |          |
|             |            |          |                   |                                  |                 |             | 2w 23% L DR: beam 3w 45% L DR: beam 4w 30% L DR: beam 5w                                                               |                   |                     | contract Special meeting occurred 1/20/2014                                                                                                    |                               |          |
| 7           | 512-33084  | 3832     | University        | Williamston Road over I-96       | 175/2014        | J. Devinney | 33% LOB. (Janiene DeVinney 1/09/2014)                                                                                  | 1                 | 129/2015            | Follow-up on temporary supports (12/16/2014).                                                                                                    | March 30                      |          |
| <u> </u>    |            |          |                   |                                  |                 |             | Spall in bolster block pier 1s span 1s at beams 2,5w. Beam 2w                                                          |                   |                     |                                                                                                    |                               |          |
|             |            |          |                   |                                  |                 |             | anchor pin is exposed. Beam 5w approximately 50% loss of                                                               |                   |                     | Medium Priority Level 1 Five (5) temporary                                                                                                    |                               |          |
|             |            |          |                   |                                  |                 |             | bearing, concrete covering anchor pin is delaminated, pressure on                                                      |                   |                     | supports required through contract. Special                                                                                                    |                               |          |
|             |            |          |                   |                                  |                 |             | bearing is holding concrete in place. Full height temporary                                                            |                   |                     | meeting occurred 11/20/2014. Follow-up on                                                                                                    |                               |          |
| 8           | 511-33064  | 3831     | University        | Zimmer Road over I-96 WB         | 11/5/2014       | J. Devinney | supports are necessary. (Janiene DeVinney 1906/2014)                                                                   | 1                 | 1/28/2015           | temporary supports (12/19/2014).                                                                                                    | March 30                      |          |
|             |            |          |                   |                                  |                 |             | approximately 40% of bearing area. Temporary supports and pier                                                         |                   |                     | Priority Level 1. Six 16 temporary supports required                                                                                                    |                               |          |
|             |            |          |                   |                                  |                 |             | cap repairs are necessary. It may be possible to support beam                                                          |                   |                     | through contract. Special meeting occurred                                                                                                    |                               |          |
|             |            |          |                   |                                  |                 |             | from the pier cap - 8" clearance from bolster block to diaphragms.                                                     |                   |                     | 11/20/2014. Follow-up on temporary supports                                                                                                    |                               |          |
| 9           | 503-33085  | 3840     | University        | Elm Road over I-96               | 10/29/2014      | J. Devinney | Photos will be added asap. (Janiene DeVinney 10/29/2014)                                                               | 1                 | 128/2015            | (12/16/2014).                                                                                                    | March 30                      |          |
|             |            |          |                   |                                  |                 |             | Pier 1s span 1s: beam 5w bolster block is spalled anchor pin is                                                        |                   |                     |                                                                                                    |                               |          |
|             |            |          |                   |                                  |                 |             | exposed; beam 3w bottom flange is spalled with 15% loss of                                                             |                   |                     | High Priority Level 1. Work to be completed by                                                                                                    |                               |          |
|             |            |          |                   |                                  |                 |             | bearing; beam 4w bottom frange is spalled with 24% loss of<br>bearing, 7.5% wateral elements believe believe block and |                   |                     | SWC within 3 weeks. Two [2] temporary supports to                                                                                                    |                               |          |
|             |            |          |                   |                                  |                 |             | diaphragms. Pier 2s span 3s beam 2w bolster block is spalled 16%                                                       |                   |                     | through contract. Special meeting occurred                                                                                                    |                               |          |
|             |            |          |                   |                                  |                 |             | loss of bearing. Pier 2s span 2s beam 3w bottom flange is spalled                                                      |                   |                     | 1/20/2014. Follow-up on temporary supports                                                                                                    |                               | _        |
| 10          | S10-33084  | 3830     | University        | Zimmer Road over I-96 EB         | 1712/2014       | J. Devinney | resulting in 13% loss of bearing. (Janiene DeVinney 1713/2014)                                                         | 1                 | 1/28/2015           | (12/16/2014).                                                                                                    | March 30                      |          |
|             |            |          |                   |                                  |                 |             | Pier 1s span 1s bolster block is spalled resulting in loss of bearing.                                                 |                   |                     | Medium Priority Level 1. Eight (8) temporary                                                                                                    |                               |          |
|             |            |          |                   |                                  |                 |             | Beam 2w anchor pin is exposed, beam 4w crack and delam                                                                 |                   |                     | supports required through contract. Special                                                                                                    |                               |          |
|             |            |          |                   |                                  |                 |             | resulting in 31% loss of bearing crack appears to reach anchor pin,                                                    |                   |                     | meeting occurred 11/20/2014. Follow-up on                                                                                                    |                               |          |
| 1           | 506-33064  | 3627     | University        | Hagadorn Hoad over I-96          | 1/12/2014       | J. Devinney | beam bw anchor pin is exposed. (Janiene De Vinney 1713/2014)                                                           |                   | 120/2015            | Schedule special inspection at 3 month frequency.                                                                                                    | March 30                      |          |
|             |            |          |                   |                                  |                 |             |                                                                                                    |                   |                     | Repairs will be completed next year by region                                                                                                    |                               |          |
|             |            |          |                   |                                  |                 |             |                                                                                                    |                   |                     | contract. Schedule special inspection at 3 month                                                                                                    |                               |          |
|             |            |          |                   |                                  |                 |             |                                                                                                    |                   |                     | frequency (12/16/2014). Beam repairs will be made                                                                                                    |                               |          |
|             |            |          |                   |                                  |                 |             |                                                                                                    |                   |                     | under contract, JN 126068, and will be let in                                                                                                    |                               |          |
|             |            |          |                   |                                  |                 |             |                                                                                                    |                   |                     | November 2015. The region will continue to monitor                                                                                                    |                               |          |
|             |            |          |                   |                                  |                 |             |                                                                                                    |                   |                     | the bridge everythree months until tepairs are                                                                                                    |                               |          |
| 12          | 11015-503  | 800      | Southwest         | Kruger Hoad over I-94            |                 |             | Load Hating Unit anatysis.                                                                                             | -                 | 128/2015            | made<br>Cabact de special inspection this manths and                                                                                                    | November Letting              | _        |
|             |            |          |                   |                                  |                 |             | Severe section loss activities on activities of redundant                                                              |                   |                     | perform at 6 month frequency. Special Structures                                                                                                    |                               |          |
| 13          | 09035-507  | 633      | Bay               | Mackinaw Rd over I-75            | 5/23/2014       |             | structure.                                                                                                    | 1                 | 128/2015            | Design to prepare contract.                                                                                                    |                               |          |
|             |            |          |                   |                                  |                 |             | Pier 1s span 1s beam 3w - bolster block cracked, spalled through                                                       |                   |                     | Medium Priority Level 1. Six (6) temporary supports                                                                                                    |                               |          |
|             |            |          |                   |                                  |                 |             | bearing area, 35% loss of bearing. Temporary support necessary.                                                        |                   |                     | required through contract. Discussed during                                                                                                    |                               |          |
|             |            |          |                   |                                  |                 |             | Pier 1s span 1s beam 4w - bolster block cracked, spalled through                                                       |                   |                     | special meeting on 1#20/2014. Monitor monthly                                                                                                    |                               |          |
| 14          | 33084-509  | 3829     | University        | Meridian Fload over 1-96         | 11/13/2014      | J. Devinney | bearing area, 32% loss of bearing. Temporary support necessary.                                                        | 1                 | 1/28/2015           | [12/19/2014]<br>Multiple areas or section loss, substructure                                                                                                    | March 30                      |          |
|             |            |          | the second second |                                  | -               |             |                                                                                                    |                   |                     | and the second second se |                               |          |

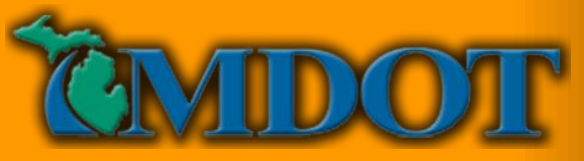

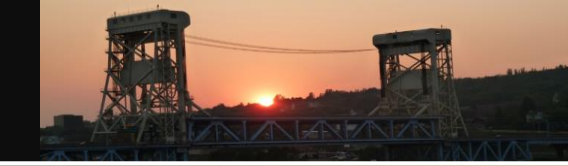

## **Typical Meeting Process**

|             |                        |                   |                   | File Home Share                                                                                            | View            |                  |                                                                                                    |                   |                                          |                                                                                                    |                          |
|-------------|------------------------|-------------------|-------------------|----------------------------------------------------------------------------------------------------|-----------------|------------------|----------------------------------------------------------------------------------------------------|-------------------|------------------------------------------|----------------------------------------------------------------------------------------------------|--------------------------|
|             |                        | <b>GROUPS</b>     |                   |                                                                                                    |                 | a de la          | IMON ▶ Idusuyi_Pending_RFA ▶ RFA and                                                                                                    | Photo Folders     | <u> </u>                                 |                                                                                                    | ~                        |
| Item<br>No. | Bridge ID              | Str. No.          | Region            | Location                                                                                                   | Request<br>Date | Request By       | Work Requested                                                                                                    | Priority<br>Level | Committee<br>Review                      | Review Comments                                                                                                    | Anticipat<br>Date of Rep |
|             |                        |                   |                   |                                                                                                    |                 |                  | Large delaminated and cracked area under north fascia beam at<br>east abutment. West abutment separating from wingwall under<br>south fascia beam. Beam end repairs due to section loss may be                                                                                                    |                   |                                          | Initiation and elaminated underneath fascia<br>cracking, and elaminated underneath fascia<br>beam. Load rating required prior to further<br>action (10/6/2014). Schedule special inspection<br>in April to examine substructure. Special<br>structures to prepare contract during 2015. Load<br>Rating Unit will continue analysis.<br>Recommending 10 locations and 6 bearing<br>stiffner locations. Need to verify amount of loss<br>at midspan, but area is inaccessible. Review<br>during next meeting (1/28/2015). Structure<br>Technical Section to extract coupons soon, and<br>teating will be performed in April. The Load<br>Rating Unit will submit a repair memorandum<br>now with possible additional repairs required |                          |
| 2           | 46062-B03<br>806-25132 | 2653              | Bay               | US-223 over Kassin River                                                                                   | 10/22/2014      | L. Kenner        | necessary.<br>Spalls undermining beam ends at north abutment under beams<br>1,3,4,9,10,12,14,15,18 from west. Detailed inspection to<br>determine if temporary supports are needed here. Also beams 7<br>and 8 on span 1 s end 2 (at south pier) should be evaluated for<br>temporary supports. (Adam Rychwalski 11/14/2014)<br>Performed an on-site inspection detailed inspection with<br>Christopher Idusuyi on 1/7/2015 and inspected the<br>problems'concerns listed above. For Beams 7 & 8W on Pier<br>18, determined that Bay Region crew will monitor the beam<br>ends by setting up an other inspection until scheduled<br>construction in 2016 is completed. For concerns at Abutment<br>25, it was determined term supports will need to be installed                                                                                                    | 1                 | 2/19/2015                                | Programmed for 2016. Temporary support<br>installation will begin next week at 10 locations.<br>Installing full height supports on timbers. Need<br>to check slope paving for void prior to installing<br>timbers (128/2015).                                                                                                    | February 2               |
| 3           | 842-25132              | 2690              | Bay               | I-475 over Left Turn Lane No. 3                                                                            | 1/7/2015        | S. Katenhus      | At abutment 15, the abutment concrete underneath the bearing<br>area of beams 2W-8W & 10W-18W are delaminated due to<br>distress placed by the beams position dowel. The delaminated<br>area all migrate back to the position dowel. (Steve Katenhus<br>0/1/26/2015)                                                                                                    | 1                 | 1/28/2015                                | Full height support to footing required. Bridge is<br>not programmed. Excavation required. Monitor<br>monthly until temporary supports are installed<br>(1/28/2015).                                                                                                    | March                    |
|             |                        | picture<br>RFA Re | s 33(==0<br>eport | CONTACT CONTRACT AGENCY<br>CONTACT REGION BRIDGE EN<br>OTHER-<br>ECIAL COMMENTS:<br>81062-512<br>81074-504 | FORCES          | x                | North fascia beams in spans 1 and 7w have cracks in the webs<br>at the lower cross bracing connections. Other cracks located at<br>PERSON CONT/<br>PERSON CONT/<br>PERSON CON | H DELAM II        | N EAST ABUT                              | Cracks must be arrested. Schedule detailed<br>inspection to measure section loss and provide<br>results to the Load Rating Unit. Detailed                                                                                                    |                          |
|             |                        |                   |                   | 105 items State: State: Onl                                                                                | ine             | -25 2.5 Miles 50 | uti 01 05-12 high Load Hit 7/29/2014 4:04 PM - File                                                                                                    | e tolder          | è la la la la la la la la la la la la la | DEAK ING 55                                                                                                    |                          |

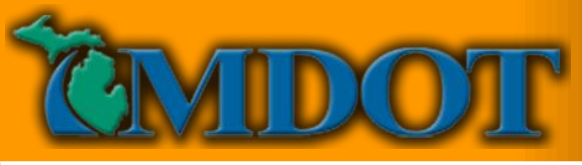

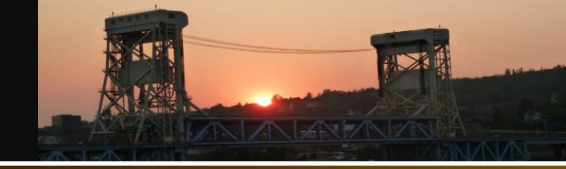

#### **October 2014 MiBRIDGE Release**

- **Developing Data Entry Screen** 
  - Form 1887
  - Mockup

Routine - BSIR

**Request for Action** Add New

Fracture Critical Fatigue Sensitive Underwater Other Special

Scour Action Plan

12/04/2014 (Edit)

Element

Damage

Implementation 

| Entry Scr           | 000                         | Michigan Department<br>of Transportation<br>1887 (03/14) | BRIDG                                                | E INSPECTION - F<br>MDOT OWNED                                                                 | REQUEST FOR<br>STRUCTURES                                              | ACTION                                                                               | Pag       |
|---------------------|-----------------------------|----------------------------------------------------------|------------------------------------------------------|------------------------------------------------------------------------------------------------|------------------------------------------------------------------------|--------------------------------------------------------------------------------------|-----------|
| LIILI Y SCI         |                             | STRUCTURE NO.                                            | STRUCTURE ID.                                        | REGION                                                                                         | DATE                                                                   | INSPECTOR                                                                            | RFA #     |
|                     | STR 586                     |                                                          |                                                      | formation Summary and Curr                                                                     | ent Status                                                             |                                                                                      | 801-09032 |
|                     |                             | Facility<br>U-13-4<br>Feature<br>E CHAR                  | V<br>M-84<br>WINEL SAGBIAW RIVER                     | Latitude / Longitude<br>43.579887 / -83.900918<br>Length / Width<br>508 / 45.1                 | MDOT Structure ID<br>091090320008010<br>Owner<br>MOOT Region - C and 1 | Structure Condition<br>Poor Condition(4)                                             | *         |
| on                  | EA                          | N BAY<br>Region                                          | on<br>/ CITY (LAFAYETTE AV<br>n / County<br>/ Say(9) | Built / Recon. / Paint / Ovly.<br>/ / / /<br>Material / Design<br>3 Steel / 16 Novable-Bascule | TSC<br>Bay City(48)<br>Last HBI Inspection<br>12/02/2013 / 0J04        | Operational Status<br>8 Posting Recommended<br>Scour Evaluation<br>7 Countermeasures | (B)       |
|                     | Investor                    | y & Apprainal Inspections                                | Reports                                              | B Work Recommendations                                                                         | Work History Docum                                                     | enta                                                                                 |           |
| REQUEST FOR ACT     | ION                         |                                                          |                                                      |                                                                                                |                                                                        | 03804-1204201-                                                                       | 4 .       |
| Inspector Name      | Ager                        | cy / Company N                                           | ame                                                  | RFA #                                                                                          |                                                                        | Insp. Date                                                                           | - 11      |
| Janiene DeVinney    | MDO                         | T University Regi                                        | on                                                   | 03804-12042                                                                                    | 2014                                                                   | 12/04/2014                                                                           | - 11      |
| Problems/Commen     | nts                         |                                                          |                                                      |                                                                                                |                                                                        |                                                                                      | . II      |
| Detailed inspection | n of pier caps, bolster blo | cks and beam en                                          | ds is necessary                                      | (Janiene DeVinne                                                                               | v 12/04/2014)                                                          |                                                                                      |           |
|                     | ra-pier osper second on     |                                                          |                                                      | (and a series to a series)                                                                     | ,                                                                      |                                                                                      |           |
|                     |                             |                                                          |                                                      |                                                                                                |                                                                        |                                                                                      |           |
|                     |                             |                                                          |                                                      |                                                                                                |                                                                        |                                                                                      | - 11      |
| MMEDIATE ACTION     | (                           |                                                          |                                                      |                                                                                                |                                                                        |                                                                                      | - 11      |
| MMEDIATE ACTION     | ION REQUESTED               |                                                          |                                                      |                                                                                                |                                                                        |                                                                                      | - 11      |

A field inspection of the request was performed by Andrew Bouvy and Christopher Idusuyi. The Statewide Bridge Crew will install small height temporary supports under the deteriorated beam ends at a later date. The RFA Committee will also review the request on 12/16/14. (Christopher Idusuyi 12/12/2014)

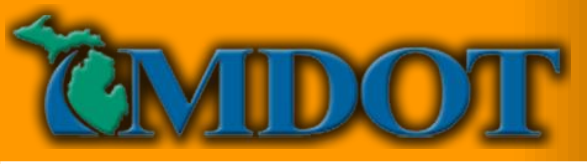

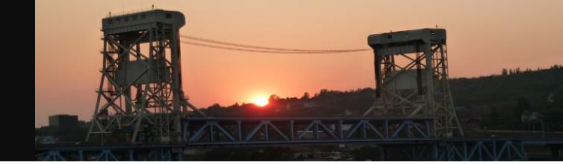

## **Documentation and Files**

- Emails To Multiple Individuals
  - Costs of Storing Data
  - RFA Information Is Not Always Stored In The Bridge File
  - "Readily Available?"

|                    | Number of 2014<br>Inspections                                   | Capacity Required<br>for Each Bridge<br>(MB) | Server Capacity<br>Required for JPEG<br>Files (MB) | Server Capacity<br>Required for JPEG<br>Files (GB) | Server Capacity<br>Required for PDF<br>Files (MB) | Server Capacity<br>Required for PDF<br>Files (GB) |
|--------------------|-----------------------------------------------------------------|----------------------------------------------|----------------------------------------------------|----------------------------------------------------|---------------------------------------------------|---------------------------------------------------|
| Bridge File        | 3042                                                            | 61.84                                        | 188,117                                            | 184                                                | 3,894                                             | 4                                                 |
| Email Distribution | Assumes 5% of Structures Require<br>Distribution to 7 Personnel |                                              | 65,841                                             | 64                                                 | NA                                                | NA                                                |
| Total              |                                                                 |                                              | 253,958                                            | 248                                                |                                                   | 4                                                 |

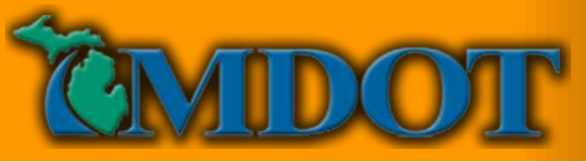

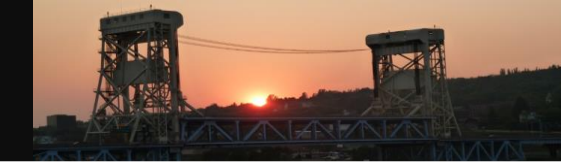

MICHIGAN STRUCTURE

INSPECTION MANUAL

(MISIM)

х х

#### **Request For Action Reports**

When Should An RFA Be Created? 

| Domunat for Antion                      | Beam/Girder Material |       |  |  |
|-----------------------------------------|----------------------|-------|--|--|
| Request for Action                      | Concrete             | Steel |  |  |
| In-depth Inspection Required            | х                    | х     |  |  |
| Element Quantities in Condition State 4 | х                    | х     |  |  |
| 10% or Greater Section Loss or Buckling |                      | х     |  |  |
| 25% or Greater Reduced Bearing Surface  | х                    |       |  |  |
| Exposed Prestressing Reinforcement      | х                    |       |  |  |
|                                         |                      | _     |  |  |

| Beam End   | Contact          |
|------------|------------------|
| Moderate   | Section Loss on  |
| Structural | Cracking in Prin |

ictural Cracking in Primary N Cracking in Welded Connections **Required Strengthening or Red Resulting from Load Rating Observed Damage Meeting Typ** Instable Bridge Sign Connection

Tempo

Table 5.05.07 RFA Examples for Common Bridge Deck Wearing Surfaces

| king in Primary Me<br>ded Connections | Request for Action                         | Concrete | Thin<br>Overlay | Hot Mix<br>Asphalt | Timber |
|---------------------------------------|--------------------------------------------|----------|-----------------|--------------------|--------|
| thening or Reduce                     | In-Depth Inspection                        | х        | х               | х                  | х      |
| Load Rating                           | Cracking Caused by Reduced Superstructure  |          |                 |                    |        |
| ge Meeting Type                       | Capacity                                   | х        | х               | х                  | х      |
| Sign Connection                       | Verification of Acceptable Skid Resistance | х        | х               |                    |        |
| Table 5.10.05 Dec                     | x                                          | х        |                 |                    |        |

| Request for Action                                         | Concrete | Steel | Timber |   |
|------------------------------------------------------------|----------|-------|--------|---|
| In-Depth Inspection                                        | х        | х     | х      | E |
| Delamination/Spalling Above Vehicular or Pedestrian Routes | х        |       |        |   |
| Structural Cracking                                        | х        | х     |        |   |
| Section Loss Compromising Strength                         |          | х     | х      |   |

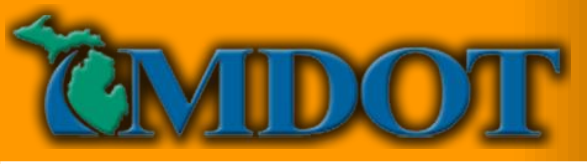

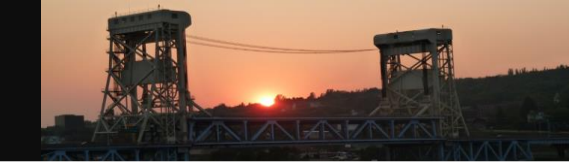

## October 2014 Release - RFA Report Folder

- Request for Action Report Folder
- Multiple Reports for Each Bridge
- Routine Inspection Must Be Assigned

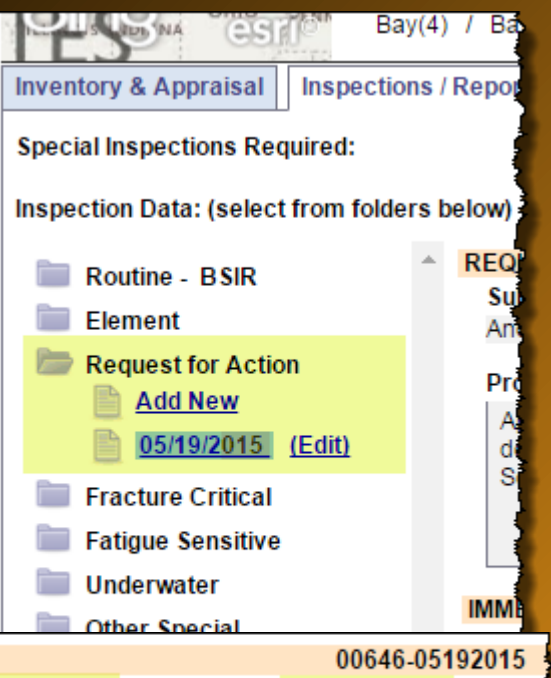

| REQUESTFOR ACTION |                       |                |            |  |  |
|-------------------|-----------------------|----------------|------------|--|--|
| Submitted By      | Agency / Company Name | RFA #          | RFA Date   |  |  |
| Andrew Bouvy      | Bridge Field Services | 00646-05192015 | 05/19/2015 |  |  |

#### Problems/Comments

OUT OT FOR A OTION

Approximately 1/2" wide crack visible at the top of the east abutment stub extending under Beam 2N bearing. Exposed abutment wall beneath bearing is delaminated. Pressure relief joint at east approach is closed and will no longer permit expansion/growth of adjacent concrete pavement. Dependent backwall. See attached photos. (Andrew Bouvy 05/19/2015)

#### IMMEDIATE ACTION

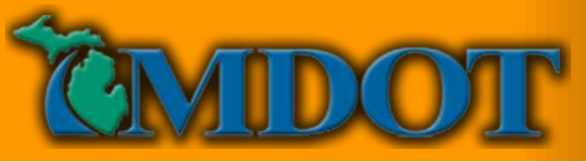

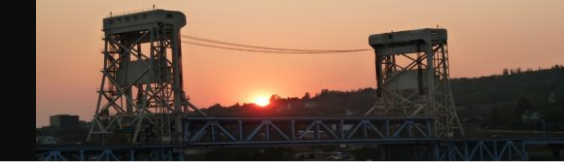

## **October 2014 Release - Immediate Action Section**

- Immediate Action Section for Documenting Critical Findings
- Requested By Requires User Name
- Completed By Variable Text Field

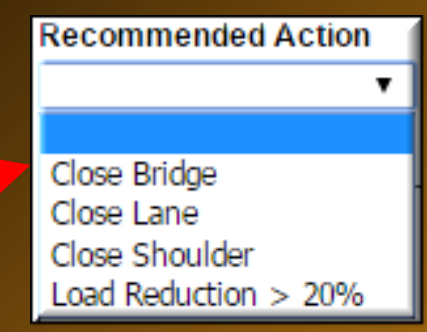

| IMMEDIATE ACTION                    |                                                 |                            |                |
|-------------------------------------|-------------------------------------------------|----------------------------|----------------|
| Recommended Action                  | Requested By                                    | Completed By               | Completed Date |
| •                                   |                                                 |                            |                |
| Comments                            |                                                 |                            |                |
| <u>The Immediate A</u>              | ction section is used to do                     | cument "Critical Findings" |                |
| Date Traffic Restored / Signs Insta | lled Traffic Restoration / Sign Installation Co | omments                    | 4              |
|                                     |                                                 |                            |                |
| Remove Immediate Action             |                                                 |                            |                |
| CONTRACTOR DIAL CONTRACTOR          |                                                 |                            |                |

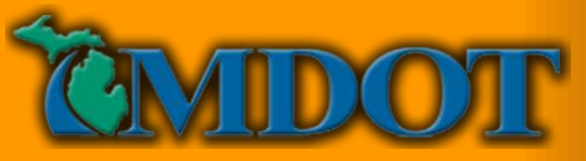

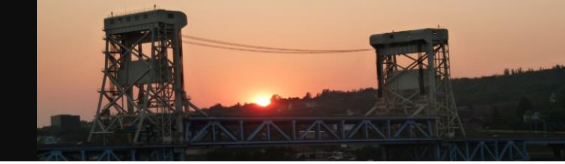

## **October 2014 Release - Immediate Action Section**

- Immediate Action Section Comments Field To Provide Additional Details
- Completed Date to note when the Critical finding occurred
- Date Traffic Restored/Signs Installed to Document Opening

| IMMEDIATE ACTION                           |                                            |              |                    |
|--------------------------------------------|--------------------------------------------|--------------|--------------------|
| Recommended Action                         | Requested By                               | Completed By | Completed Date     |
| ▼                                          |                                            |              |                    |
| Comments                                   |                                            |              |                    |
|                                            |                                            |              |                    |
|                                            |                                            |              |                    |
|                                            |                                            |              |                    |
| Date Traffic Restored / Signs Installed Tr | raffic Restoration / Sign Installation Con | nments       |                    |
|                                            |                                            |              |                    |
|                                            |                                            |              |                    |
| Remove Immediate Action                    |                                            |              |                    |
|                                            |                                            |              | a diministra and a |

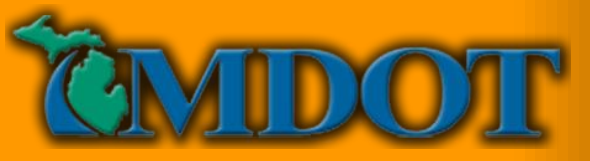

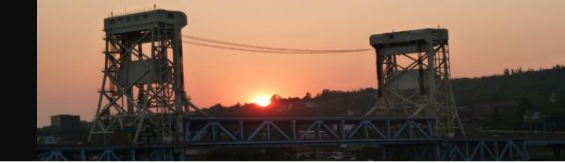

Detailed Inspection Damage Inspection Scour Evaluation Sch. Spec. Inspection False Deck R and R Load Rating Load Reduction < 20% Temporary Supports PRJ Installation Steel Repairs Concrete Repairs Beam End Repair Joint Repairs Scour Repairs Scale Concrete Other Actions Program Project

#### **Intermediate Action Section**

- Intermediate Action Section Allows Multiple Requests To Be Added for Several Types
- Text Suggestions for Contact/User
- Reviewed Date, Priority Level, and Completed Date

| Request For      | Contact/User           | Agency/Company<br>Name     | Review Date Priorit     | y Complete Dat |
|------------------|------------------------|----------------------------|-------------------------|----------------|
| No. of Locations | Engineering Costs (\$) | Temp. Repair Costs<br>(\$) | Perm. Repair Costs (\$) | Estimate Date  |
|                  |                        |                            |                         |                |

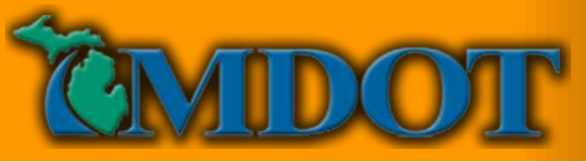

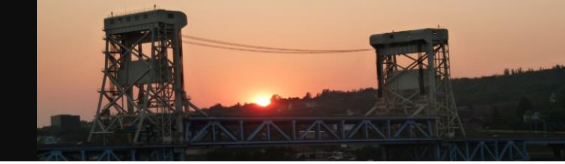

## **Intermediate Action Section**

- Comments area for Describing Work, Schedule, Etc.
- Cost and Location Information can be entered as well.
- Living Document

| equest For      | Contact/User<br>▼      | Agency/Company<br>Name     | Review Date Priority    | Complete Date |
|-----------------|------------------------|----------------------------|-------------------------|---------------|
| o. of Locations | Engineering Costs (\$) | Temp. Repair Costs<br>(\$) | Perm. Repair Costs (\$) | Estimate Date |
| omments         |                        |                            |                         |               |
| remove          |                        |                            |                         | /             |

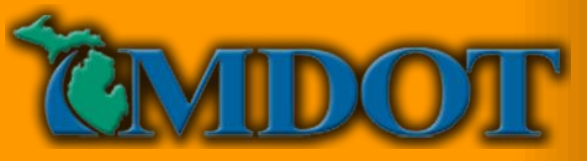

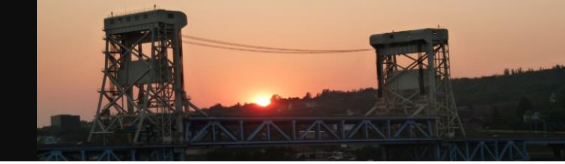

## **Final Action Section**

- Final Action Completed Provides Confirmation That Immediate or Intermediate Needs Have Been Met
- RFA Complete Check Box Closes RFA and Archives Information
- Restricted to Bridge Owners

|                        |           |    | ~~~~~~       |
|------------------------|-----------|----|--------------|
| FINAL ACTION COMPLETED |           |    |              |
| Comment                |           |    | RFA Complete |
|                        |           | 1, |              |
| SUPPORTING IMAGES      |           |    |              |
| Upload images          | Choose Fi |    |              |
|                        |           |    | Save         |

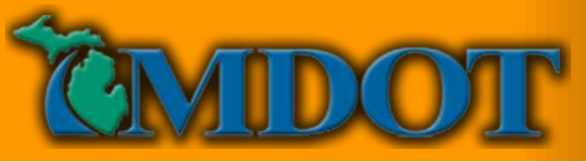

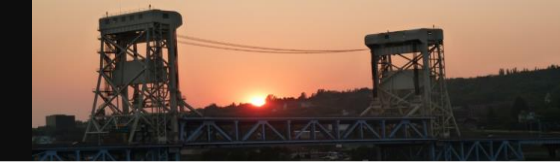

## **RFA Committee Section**

- Committee Review Date
- Estimated Repair Date
- Comments Field For Information and Additional Reviews

| FINAL ACTION COMPLETED |                       |              |
|------------------------|-----------------------|--------------|
| Comment                |                       | RFA Complete |
| RFA COMMITTEE          |                       |              |
| Committee Review Date  | Estimated Repair Date |              |
|                        |                       |              |
| Comments               |                       |              |
|                        |                       |              |
|                        |                       | 1,           |
|                        |                       |              |

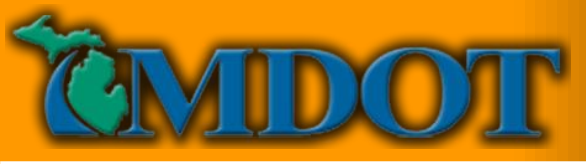

2016

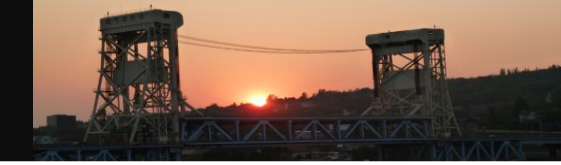

23

016

## **Supporting Documents**

- PDF Documents Supported
- Descriptions May Be Edited Until RFA Is Complete
- Files May Be Accessed After RFA Is Closed
- Viewed On Separate Browser Tab

| SUPPORTING DOCUMENTS                                     |             |
|----------------------------------------------------------|-------------|
| Opload documents                                         | Choose File |
| 04-27355.pdf remove National Bridge Inspection Standards |             |
|                                                          |             |
| BA 2013-01 Inspec Freq 418138 7.pdf remove               |             |
| Inspection Frequency                                     |             |
| Guidelines                                               |             |
| 11                                                       |             |
| PY 15 Quarterly Report Summary_Complete.pdf remove       |             |
| PY15 Quarterly Report                                    |             |
| 1                                                        |             |
| IBC Workshop                                             | <u></u>     |

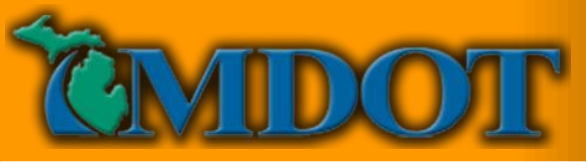

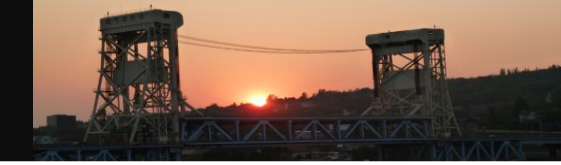

## **Supporting Images**

- Photo Descriptions May Be Edited Until the RFA Is Completed
- Displayed In Two Columns
- Future Improvements Will Be Made For All Reports

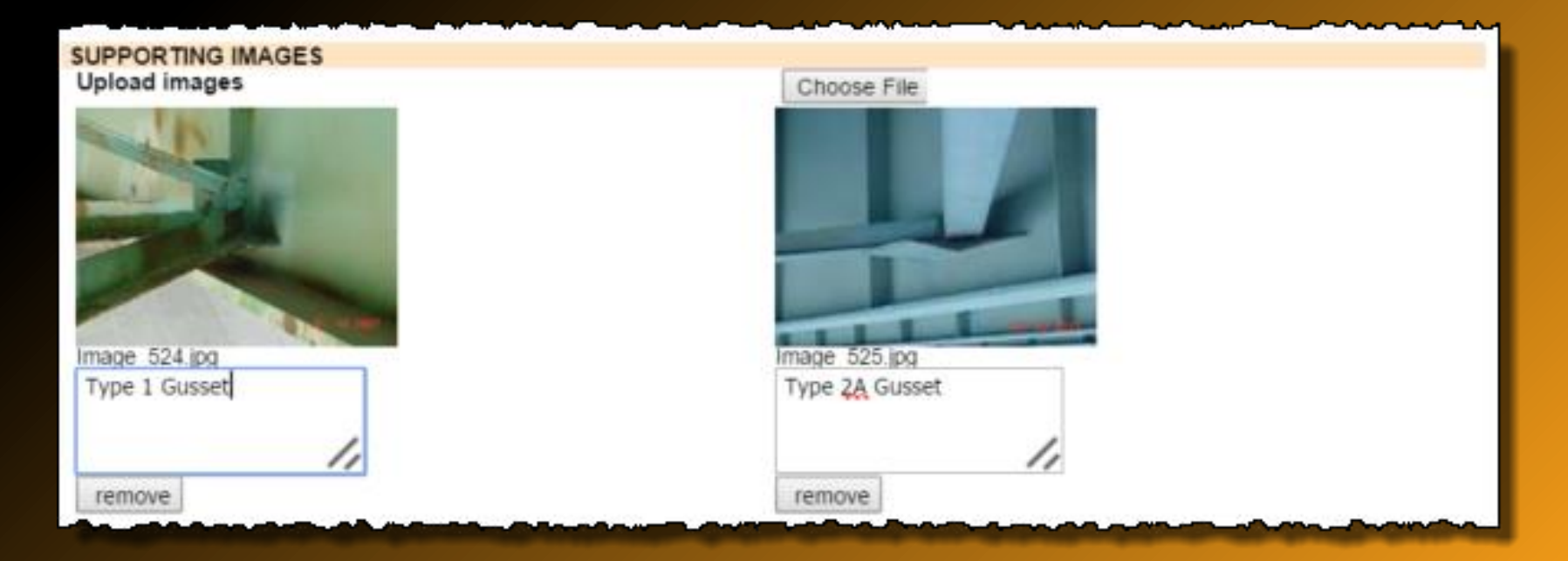

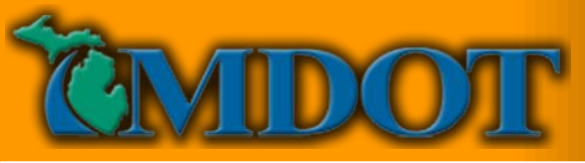

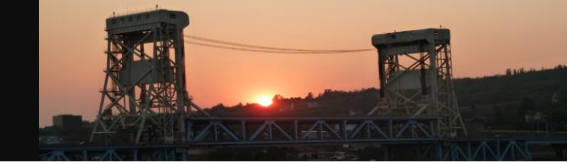

## **Supporting Images**

- Limit Photo File Size Without Eliminating Necessary Details
- All Photos and Documents are Stored in the Projectwise Database.

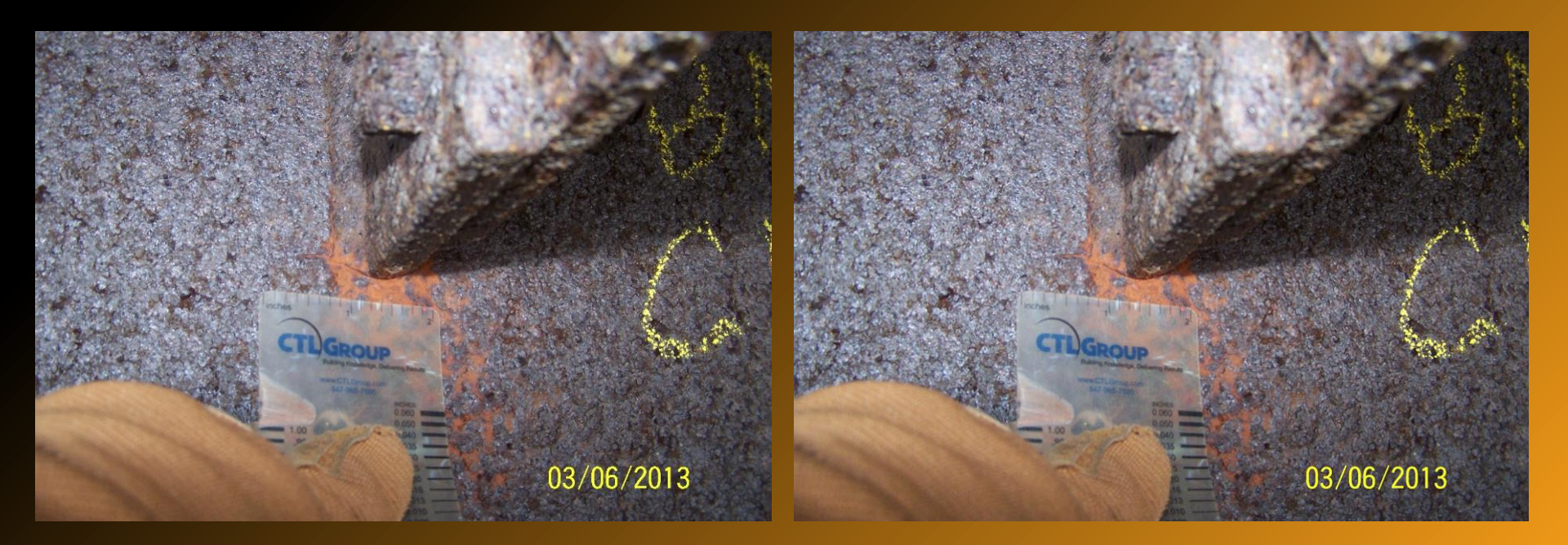

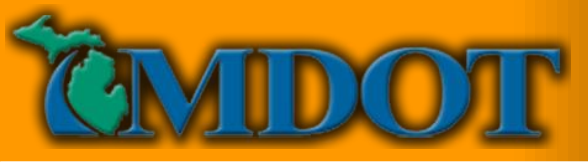

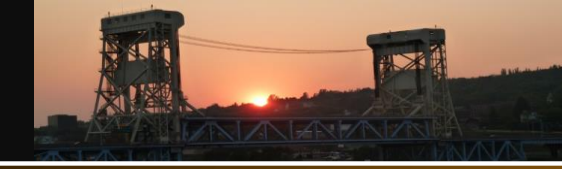

## **PDF Output of the Report**

| Di Outpu                                                                                                    |                                                                                                    | <u>nepon</u>                                                                                                    | MICHIGAN DEPARTMENT OF TRANSPORTATION      |                                                                    |                                                          |                                                |           |
|----------------------------------------------------------------------------------------------------|----------------------------------------------------------------------------------------------------|----------------------------------------------------------------------------------------------------|--------------------------------------------|--------------------------------------------------------------------|----------------------------------------------------------|------------------------------------------------|-----------|
|                                                                                                    |                                                                                                    |                                                                                                    | Facility                                   | REQUEST                                                            | FOR ACTION                                               |                                                |           |
|                                                                                                    | MICHIGAN DEPARTMENT                                                                                                    | OF TRANSPORTATION                                                                                                    | 8 MI RD<br>Feature<br>US-23                | Latitude / Longitude<br>42.4288 / -83.7672<br>Length / Width       | MDOT Structure ID<br>81181075000S100                     | Structure Condition                            | S10-81075 |
| STR 10885                                                                                                    | REQUEST FO                                                                                                    | R ACTION<br>MDOT Structure ID<br>81181075000S100                                                                                                    | AT LIVINGSTON CO LINE                      | 184 / 34.9<br>Built / Recon. / Paint / Ovly.<br>1962 / 2006 / 2006 | Owner<br>Region: University(6)<br>TSC                    | Condition(3)                                   |           |
| Facility<br>8 MI RD<br>Feature                                                                                                    | 42.4288 / -83.7672<br>Length / Width<br>184 / 34.9                                                                                                    | Owner<br>Region: University(6)                                                                                                    | University(6) / Washtenaw(81)              | Material / Design<br>3 Steel / 02 Stringer/Girder                  | Brighton(6B)<br>Last NBI Inspection<br>09/21/2015 / IPIC | K Closed to all traffic(K)<br>Scour Evaluation |           |
| US-23<br>Location<br>AT LIVINGSTON CO LINE<br>Region / County<br>University(6) / Washtenaw(81)                                                            | Built / Recon. / Paint / Orty.<br>1962 / 2006 / 2006 / 2006<br>Material / Design<br>3 Steel / 02 Stringer/Girder                                                                  | Brighton(6B)<br>Last NBI Inspection<br>09/21/2015 / IPIC                                                                                                    | Z                                          | NE                                                                 |                                                          | N Not Over Waterway                            | 3         |
| REQUEST FOR ACTION<br>Submitted By<br>Lindsey Renner                                                                                                    | Agency / Company Name<br>MDOT University Region                                                                                                    | a 10885                                                                                                    | En INC.                                    |                                                                    |                                                          |                                                |           |
| Problems/Comments<br>NB truck carrying man-lift impact<br>diaphragms in bays north of bea<br>avoid further impacts to traffic. ()                         | ted Span 3w. Point of impact was<br>Ims along western diaphragm in S<br>Lindsey Renner 03/10/2016)                                                                                | pan 3w. Diaphragms in t                                                                                                    |                                            |                                                                    | V-I                                                      | VEN                                            | 1         |
| IMMEDIATE ACTION<br>Recommended Action<br>Close Bridge                                                                                                    | Requested By<br>Marilyn Hansen                                                                                                    | Doug Lyno                                                                                                    |                                            |                                                                    | J.J.                                                     |                                                | /         |
| Comments<br>US-23 NB and both directions of<br>soliciting bids from Toebe, Z-CC<br>low-bid of \$90,000 and will prov<br>low-bid of \$90,000 and will prov | of 8 Mile Rd bridge were closed be<br>ontractors, and C.A. Hull to remove<br>vide complete removal of superstru-<br>vide sections of bridge over roadwar<br>Mashtenaw County prov | ginning at approximately<br>e superstructure of Span<br>icture between Piers 2w<br>y. MDOT to retain 60' of<br>riding a nighttime lane c<br>riding for renlacement | 2016-03-11_13-01-58.jpg<br>Span 3W Removed | II.<br>Be                                                          | IG_9216.JPG                                              |                                                |           |
| Used to about about about the lane of<br>Providing NB nighttime lane of<br>removal. 8 Mile road will be do<br>03/10/2016)                                 | osure and the structure is prograssed indefinitely. Structure is programs. Traffic Restoration / Sign In                                                                          | stallation Comments                                                                                                    |                                            | co                                                                 | ndition of diaphragm attachm                             | roughly west along Span 3v<br>ants to angles.  | w. Note   |
| Date Traffic Restored Forg                                                                                                    |                                                                                                    | ampany Name                                                                                                    | 1 10                                       |                                                                    |                                                          |                                                |           |
| Request For Con<br>Detailed Inspection Chri                                                                                                    | itact/User Agency/C<br>istopher Idusuyi MDOT Bri<br>nineering Costs (\$) Temp. Re                                                                                                 | dge Field Services<br>pair Costs (\$)                                                                                                    | in the second                              |                                                                    |                                                          |                                                |           |
| No. of Locations En<br>Comments<br>Christopher, will you please<br>superstructure? (Lindsey Re                                                            | add your field notes from your me<br>nner 03/10/2016)                                                                                                    | asurements at the str                                                                                                    |                                            |                                                                    |                                                          |                                                |           |
| FINAL ACTION COMPL                                                                                                    | ETED                                                                                                    | _                                                                                                    |                                            |                                                                    | La Cara                                                  |                                                |           |
| Comment                                                                                                    |                                                                                                    |                                                                                                    | and the second second second               | LANCE STREET                                                       | NON!                                                     | SWIMP                                          |           |

2016 MBC Workshop

3/22/2016

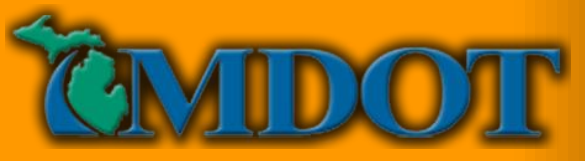

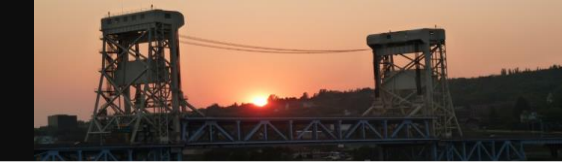

## **My Assignments**

- Requests for Action Added
- When Immediate Action Not Assigned Database Query Required
- No Method to Prioritize

| All Ins<br>Routin | spections       | Total<br>3<br>3 | Scour A<br>Scour A | ctions Total<br>ction Plans 0 |            | Load Ratings<br>Load Ratings | 5 O                  |                                    | Requests for A | Action Total<br>Action 7 |                                 |
|-------------------|-----------------|-----------------|--------------------|-------------------------------|------------|------------------------------|----------------------|------------------------------------|----------------|--------------------------|---------------------------------|
| Fract             | ure Critical    | 0               |                    |                               |            |                              |                      |                                    |                |                          |                                 |
| Fatigu            | ue Sensitiv     | e 0             |                    |                               |            |                              |                      |                                    |                |                          |                                 |
| Unde              | rwater          | 0               |                    |                               |            |                              |                      |                                    |                |                          |                                 |
| Other             | Special         | 0               |                    |                               |            |                              |                      |                                    |                |                          |                                 |
|                   |                 |                 |                    |                               |            |                              |                      |                                    |                |                          |                                 |
|                   |                 |                 |                    |                               |            |                              |                      |                                    |                |                          |                                 |
|                   |                 |                 |                    |                               |            |                              |                      |                                    |                |                          |                                 |
| Reques            | ts For Act      | tion            |                    |                               |            |                              |                      |                                    |                |                          |                                 |
| Open 🔻            |                 |                 |                    |                               |            |                              |                      |                                    |                |                          | Submit                          |
| elect             | Struct.<br>Nbr. | Bridge ID       | Facility Carried   | Features<br>Intersected       | Owner      | Routine                      | Fracture<br>Critical | <u>Fatigue</u><br><u>Sensitive</u> | Underwater     | <u>Other</u><br>Special  | Earliest<br>Assigned<br>Insp. ▲ |
|                   | 3805            | 33133083000S024 | I-96 WB            | WASHINGTON AVE                | University |                              |                      |                                    |                |                          |                                 |
|                   | 3758            | 33133045000R040 | I-496 WB           | CSX RR & TROWBR               | University |                              |                      |                                    |                |                          |                                 |
|                   | 3804            | 33133083000S023 | I-96 EB            | WASHINGTON AVE                | University |                              |                      |                                    |                |                          |                                 |
|                   | 4393            | 38138061000R013 | M-60 EB            | CONRAIL & I-94 BL             | University |                              |                      |                                    |                |                          |                                 |
|                   | 10908           | 81181103000R020 | US-23 NB, M-14     | MDOT RR                       | University |                              |                      |                                    |                |                          |                                 |
|                   | 5519            | 46146062000B030 | US-223             | RAISIN RIVER                  | University |                              |                      |                                    |                |                          |                                 |
|                   | 10907           | 81181103000R010 | US-23 SB, M-14     | MDOT RR                       | University |                              |                      |                                    |                |                          |                                 |

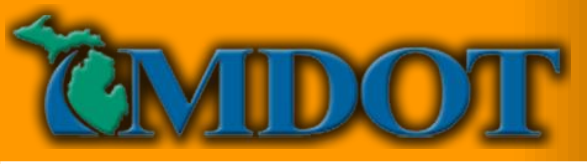

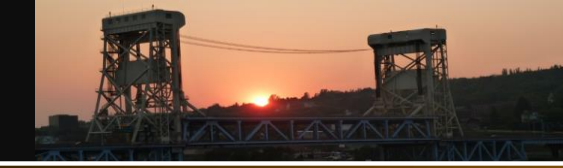

#### **RFA Dashboard**

- Consists of 5 Separate Sections
- Incorporates DataTables For Quick Sorting and Queries
- Export to Excel Feature Includes Additional Columns For Managing RFAs

| Jurisdict                | ion MDOT                    | Statewide V                                                              | Change                          |                                          |                                                   |                                                              |                                                      |                                                     |                           |               |                          |
|--------------------------|-----------------------------|--------------------------------------------------------------------------|---------------------------------|------------------------------------------|---------------------------------------------------|--------------------------------------------------------------|------------------------------------------------------|-----------------------------------------------------|---------------------------|---------------|--------------------------|
| NBI Filt                 | er All                      | ٣                                                                        | NHS Filter                      | All                                      | ۲                                                 |                                                              | maat                                                 |                                                     |                           | Reviewed by   | Not Povieword            |
| Request                  | t For Action                | (RFA) Summary                                                            | Count                           |                                          |                                                   | Priorit                                                      | rrent<br>tyLevel R                                   | FA Complete                                         | RFA Incomplete            | Committee     | by Committee             |
| Total No.                | of Incompl                  | ete RFAs                                                                 | 47                              |                                          |                                                   | Lev                                                          | vel 1                                                | 4                                                   | 19                        | 4             | 19                       |
| Total No                 | of Complet                  | te RFAs                                                                  | 10                              |                                          |                                                   | Lev                                                          | vel 2                                                | 3                                                   | 2                         | 2             | 3                        |
| RFAs Su                  | ubmitted by I               | Me                                                                       | 16                              |                                          |                                                   | Lev                                                          | vel 3                                                | 1                                                   | 3                         | 1             | 3                        |
| Incomple                 | ete RFAs As                 | signed to Me                                                             | 7                               |                                          |                                                   | Lev                                                          | vel 4                                                | 1                                                   | 3                         | 0             | 4                        |
| Complete                 | e RFAs Ass                  | igned to Me                                                              | 2                               |                                          |                                                   |                                                              |                                                      |                                                     |                           |               |                          |
| Critical F               | indings                     |                                                                          | 16                              |                                          |                                                   |                                                              |                                                      |                                                     |                           |               |                          |
| Intermed                 | diate Action                | туре                                                                     | Complete                        | Incomplete                               | Reviewe                                           | d Not Review                                                 | ed                                                   | Critical                                            | Finding Type              | Complete      | Incomplete               |
| Detailed                 | Inspection                  |                                                                          | 6                               | 9                                        | 10                                                | 5                                                            |                                                      | Close B                                             | ridge                     | 6             | 1                        |
| Damage                   | Inspection                  |                                                                          | 3                               | 5                                        | 5                                                 | 3                                                            |                                                      | Close L                                             | ane                       | 2             | 3                        |
| Scour Ev                 | valuation                   |                                                                          | 0                               | 2                                        | 0                                                 | 2                                                            |                                                      | Close S                                             | houlder                   | 0             | 3                        |
| Schedule                 | e Special Ins               | spection                                                                 | 0                               | 2                                        | 1                                                 | 1                                                            |                                                      | Post Str                                            | ructure ≥ 20%             | 0             | 1                        |
| False De                 | ecking R&R                  |                                                                          | 0                               | 2                                        | 0                                                 | 2                                                            |                                                      |                                                     |                           |               |                          |
| Load Ra                  | ting                        |                                                                          | 8                               | 7                                        | 13                                                | 2                                                            |                                                      |                                                     |                           |               |                          |
| Post Stru                | ucture < 209                | 6                                                                        | 0                               | 0                                        | 0                                                 | 0                                                            |                                                      |                                                     |                           |               |                          |
| Tempora                  | ary Supports                |                                                                          | 3                               | 2                                        | 3                                                 | 2                                                            |                                                      |                                                     |                           |               |                          |
| Steel Re                 | pairs                       |                                                                          | 1                               | 1                                        | 1                                                 | 1                                                            |                                                      |                                                     |                           |               |                          |
| Concrete                 | e Repairs                   |                                                                          | 1                               | 1                                        | 1                                                 | 1                                                            |                                                      |                                                     |                           |               |                          |
| Beam Er                  | nd Repairs                  |                                                                          | 2                               | 1                                        | 3                                                 | 0                                                            |                                                      |                                                     |                           |               |                          |
| Scour Re                 | epairs                      |                                                                          | 0                               | 1                                        | 0                                                 | 1                                                            |                                                      |                                                     |                           |               |                          |
| Other Ac                 | ctions                      |                                                                          | 5                               | 20                                       | 11                                                | 20                                                           |                                                      |                                                     |                           |               |                          |
| Program                  | roject                      |                                                                          | 3                               | 0                                        | 0                                                 | 3                                                            |                                                      |                                                     |                           |               |                          |
| Request<br>Open <b>▼</b> | For Action                  | Summary                                                                  |                                 |                                          |                                                   |                                                              |                                                      |                                                     |                           |               |                          |
| Select                   | Carries                     |                                                                          |                                 | Eest                                     |                                                   |                                                              |                                                      |                                                     |                           | Committee Rev | view                     |
|                          | Nbr.                        | Bridge ID                                                                | Facility Car                    | ried Inters                              | ected                                             | RFA# 🔶                                                       | Create Dat                                           | e Submitte                                          | d By                      | Priority      | Scheduled<br>Repair Date |
|                          | 32                          | 02102011000B010                                                          | US-41                           | W BR WH                                  | ITEFISH 00                                        | 032-03012015                                                 | 03/01/2015                                           | .TEST MDO                                           | T .Bridg 03/05/201        | 5 2           |                          |
|                          | 389                         | 06106072000B020                                                          | US-23                           | SAVERIN                                  | E CREEK00                                         | 389-03022015                                                 | 03/02/2015                                           | .TEST MDO                                           | T .Bridg 03/08/201        | 5 1           |                          |
|                          | 480                         | 07107011000B020                                                          | US-141                          | TRACY C                                  | REEK 00                                           | 480-03012015                                                 | 03/01/2015                                           | TEST MDO                                            | T .Bridg 03/12/201        | 5 3           |                          |
|                          | 528                         | 08108012000B010                                                          | M-43                            | THORNA                                   | PPLE RIV00                                        | 528-03202015                                                 | 03/20/2015                                           | Christopher                                         | 00 Idusu                  | 4             |                          |
|                          | 586                         | 09109032000B010                                                          | M-13 & M-84                     | E CHANN                                  | EL SAGINO0                                        | 586-01072015                                                 | 01/07/2015                                           | Andrew Bou                                          | vy                        | 1             |                          |
|                          | 586                         | 09109032000B010                                                          | M-13 & M-84                     | E CHANN                                  | EL SAGINOO                                        | 586-01152015                                                 | 01/15/2015                                           | Andrew Bou                                          | vy                        | 2             |                          |
|                          | 586                         | 09109032000B010                                                          | M-13 & M-84                     | E CHANN                                  | EL SAGINOO                                        | 586-02012015                                                 | 02/01/2015                                           | Andrew Bou                                          | vy 02/02/201              | 5 1           |                          |
|                          | 631                         | 09109035000S050                                                          | 1-75 SB                         | WHEELER                                  | R ROAD 00                                         | 631-10212014                                                 | 10/21/2014                                           | Andrew Bou                                          | vy                        | 3             |                          |
|                          | 646                         | 09109042000B010                                                          | M-25                            | SAGINAV                                  | / RI & ME00                                       | 646-03022015                                                 | 03/02/2015                                           | Andrew Bou                                          | vy 03/02/201              | 5 1           |                          |
|                          | 646                         | 09109042000B010                                                          | M-25                            | SAGINAV                                  | / RI & ME 00                                      | 646-12012014                                                 | 12/01/2014                                           | Andrew Bou                                          | vy                        | 1             |                          |
|                          | 778                         | 11111013000B050                                                          | -94 BL                          | ST JOSEF                                 | PH RIVER00                                        | 778-01102015                                                 | 01/10/2015                                           | Andrew Bou                                          | vy                        | 3             |                          |
|                          |                             |                                                                          | _                               |                                          |                                                   |                                                              |                                                      | _                                                   |                           |               |                          |
|                          | 880                         | 11111053000B010                                                          | M-63                            | ST JOSE                                  | PH RIVER00                                        | 880-01102015                                                 | 01/10/2015                                           | Andrew Bou                                          | vy                        |               |                          |
|                          | 880<br>1469                 | 11111053000B010<br>15115011000C010                                       | M-63<br>US-31                   | ST JOSEF                                 | PH RIVER00<br>CREEK 01                            | 880-01102015<br>469-03012015                                 | 01/10/2015<br>03/01/2015                             | Andrew Bou<br>TEST MDO                              | vy<br>T.Bridg             | 1             |                          |
|                          | 880<br>1469<br>1469         | 11111053000B010<br>15115011000C010<br>15115011000C010                    | M-63<br>US-31<br>US-31          | ST JOSE<br>INWOOD<br>INWOOD              | CREEK 01<br>CREEK 01<br>CREEK 01                  | 880-01102015<br>469-03012015<br>469-03242015                 | 01/10/2015<br>03/01/2015<br>03/24/2015               | Andrew Bou<br>TEST MDO<br>Andrew Bou                | vy<br>T.Bridg<br>vy       | 1             |                          |
|                          | 880<br>1469<br>1469<br>1471 | 11111053000B010<br>15115011000C010<br>15115011000C010<br>15115012000B010 | M-63<br>US-31<br>US-31<br>US-31 | ST JOSEF<br>INWOOD<br>INWOOD<br>ISLAND L | PH RIVER 00<br>CREEK 01<br>CREEK 01<br>AKE OUT 01 | 880-01102015<br>469-03012015<br>469-03242015<br>471-01012015 | 01/10/2015<br>03/01/2015<br>03/24/2015<br>01/01/2015 | Andrew Bou<br>.TEST MDO<br>Andrew Bou<br>Andrew Bou | vy<br>T.Bridg<br>vy<br>vy | 1             |                          |

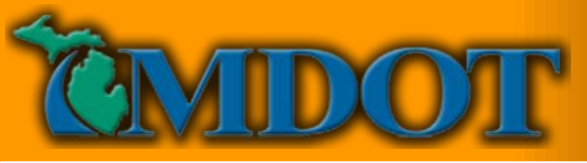

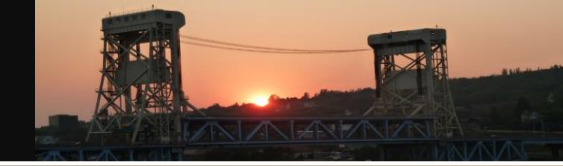

## **RFA Dashboard – Request For Action Summary**

- Incomplete and Complete RFAs
  - Periodic Review of Incomplete RFAs Necessary
- RFAs Submitted By Me Allows Copy and Paste of Similar Records
- Incomplete RFAs Assigned to Me

| Jurisdiction All Agencies 🔻      | Display        |
|----------------------------------|----------------|
| NBI Filter All                   | NHS Filter All |
| Request For Action (RFA) Summary | Count          |
| Total No. of Incomplete RFAs     | 296            |
| Total No. of Complete RFAs       | 170            |
| RFAs Submitted by Me             | 3              |
| Incomplete RFAs Assigned to Me   | 1              |
| Complete RFAs Assigned to Me     | 0              |
| Critical Findings                | 83             |

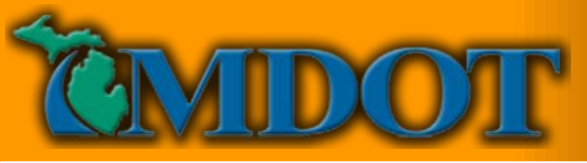

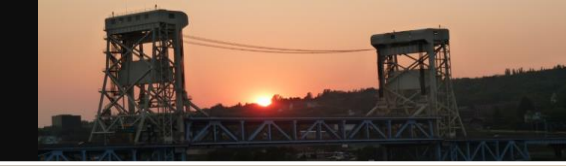

## **RFA Dashboard – Priority Level Summary**

- Priority Level Aids In Determining Schedule
- Complete/In Progress for Performance Reporting
- Reports Reviewed By RFA Committee

## Dependent Upon Users With Intermediate Actions on RFA Committee Entering A Priority Level

| Current<br>Priority Level | In Progress | Complete | Reviewed by<br>Committee | Not Reviewed<br>by Committee |
|---------------------------|-------------|----------|--------------------------|------------------------------|
| Level 1                   | 21          | 46       | 47                       | 20                           |
| Level 2                   | 74          | 37       | 74                       | 37                           |
| Level 3                   | 75          | 15       | 74                       | 16                           |
| Level 4                   | 16          | 17       | 19                       | 14                           |

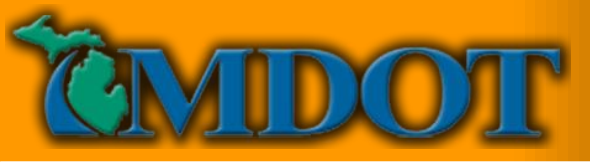

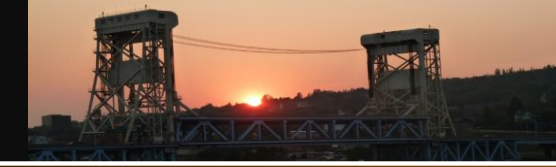

## **RFA Dashboard – Critical Finding Type Summary**

- Used for Metric #21 and Reporting
- Notification Necessary
- Ensure Documentation Is Entered In MiBRIDGE
- Review Incomplete Reports

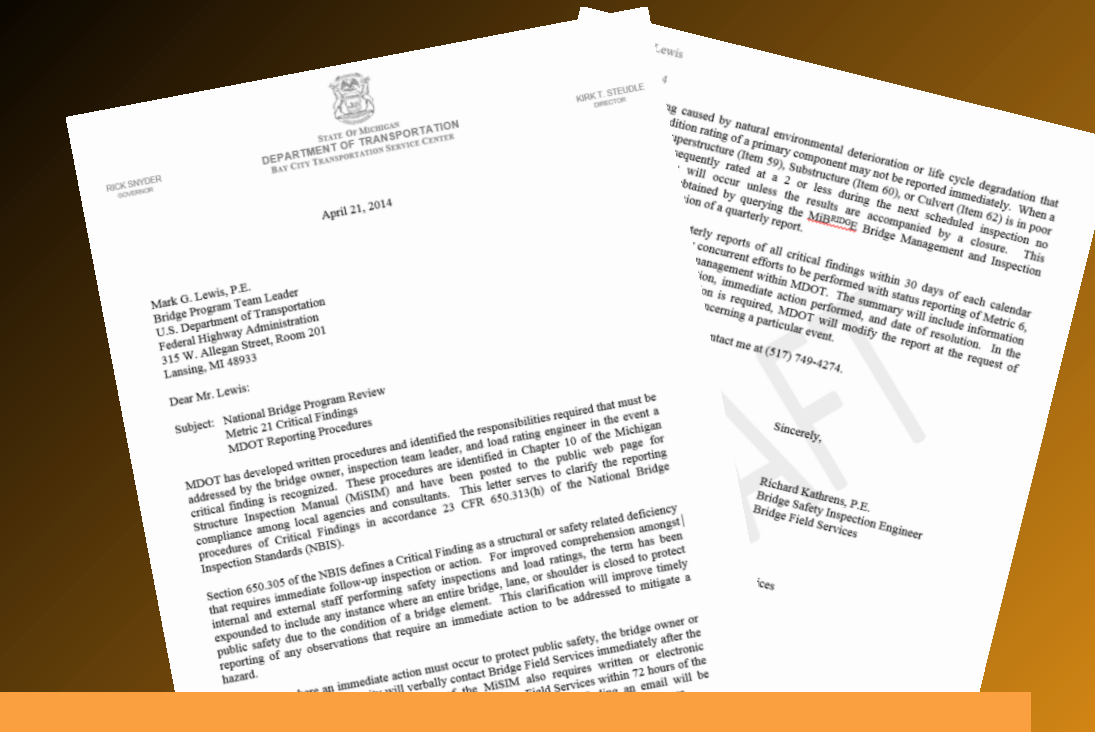

| Critical Finding Type | Complete | Incomplete |
|-----------------------|----------|------------|
| Close Bridge          | 17       | 1          |
| Close Lane            | 18       | 1          |
| Close Shoulder        | 11       | 4          |
| Load Reduction ≥ 20%  | 17       | 14         |

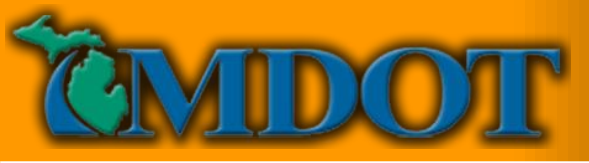

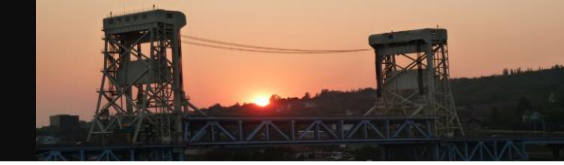

## **RFA Dashboard – Intermediate Action Type Summary**

Breakdown For Each Work Type (Intermediate Action)

| Intermediate Action Type    | Complete | In Progress | Reviewed | Not Reviewed |
|-----------------------------|----------|-------------|----------|--------------|
| Detailed Inspection         | 37       | 25          | 42       | 19           |
| Damage Inspection           | 8        | 7           | 11       | 4            |
| Scour Evaluation            | 5        | 0           | 5        | 0            |
| Schedule Special Inspection | 21       | 10          | 22       | 9            |
| False Decking R&R           | 1        | 0           | 1        | 0            |
| Load Rating                 | 95       | 9           | 102      | 2            |
| Load Reduction < 20%        | 0        | 0           | 0        | 0            |
| Temporary Supports          | 39       | 32          | 63       | 9            |
| PRJ Installation            | 8        | 4           | 10       | 2            |
| Steel Repairs               | 16       | 41          | 33       | 23           |
| Concrete Repairs            | 11       | 30          | 24       | 18           |
| Beam End Repairs            | 2        | 6           | 4        | 4            |
| Scour Repairs               | 0        | 6           | 0        | 6            |
| Scale Concrete              | 10       | 15          | 8        | 16           |
| Other Actions               | 60       | 74          | 43       | 92           |
| Program Project             | 5        | 14          | 6        | 13           |

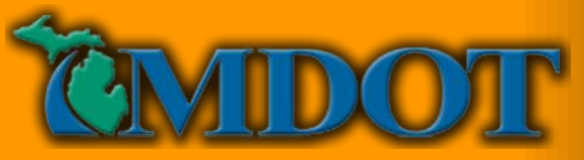

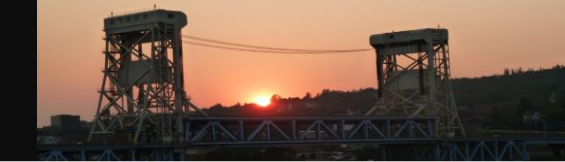

## **RFA Dashboard – Table**

Multiple Column Display For Improved Tracking

#### **Request For Action Summary**

Open▼

| Select | Struct      |                  |                        |                     |                |                            |                     | C             | ommittee Review |                          |
|--------|-------------|------------------|------------------------|---------------------|----------------|----------------------------|---------------------|---------------|-----------------|--------------------------|
|        | Nbr.        | Bridge ID  🍦     | Facility Carried       | Features Intersect  | RFA# 🔶         | Create Da <mark>t</mark> e | Submitted By 🔷      | Date 🖕        | Priority 🖕      | Scheduled<br>Repair Date |
|        | 8           | 01101052000C010  | US-23                  | MILL CREEK          | 00008-03212015 | 03/21/2015                 | Rich Kathrens       |               |                 |                          |
|        | 104         | 03103032000X010  | CSX RR                 | US-31               | 00104-04242015 | 04/24/2015                 | James Covey         | 04/27/2015    | 1               |                          |
|        | 104         | 03103032000X010  | CSX RR                 | US-31               | 00104-04242015 | 04/24/2015                 | James Covey         | 04/27/2015    | 1               |                          |
|        | 127         | 031030350008010  | I-196 WB               | US-31 NB            | 00127-04012015 | 04/01/2015                 | Mike Halloran       | 04/27/2015    | 2               |                          |
|        | 587         | 09109032000B020  | M-13 & M-84            | W CHANNEL SAGI      | 00587-03282013 | 03/28/2013                 | Andrew Bouvy        |               | 3               |                          |
|        | 631         | 091090350008050  | I-75 SB                | WHEELER ROAD        | 00631-10212014 | 10/21/2014                 | Andrew Bouvy        |               | 3               |                          |
|        | 632         | 091090350008060  | CHIP RD                | I-75                | 00632-01262015 | 01/26/2015                 | Steve Katenhus      | 02/19/2015    | 4               | 11/30/2016               |
|        | 632         | 091090350008060  | CHIP RD                | I-75                | 00632-01262015 | 01/26/2015                 | Steve Katenhus      | 02/19/2015    | 4               | 11/30/2016               |
| Π.     | 633         | 091090350005070  | MACKINAW RD            | 1-75                | 00633-05082014 | 05/08/2014                 | Andrew Bouw         | 01/28/2015    | 1               | 11/30/2016               |
|        | Search Stru | Search Bridge ID | Search Facility Carrie | Search Features Int | Search RFA#    | Search Create              | Search Submitted By | Search Commit | Search Interme  | Search Immedia           |

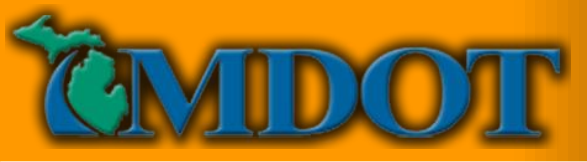

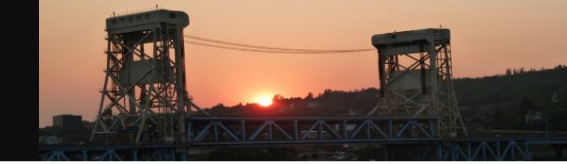

## **RFA Dashboard – Table**

• Multiple Column Display For Improved Tracking

|                        | In                | termediate Actio | n                |                  |                       | mmediate Action   |                    |
|------------------------|-------------------|------------------|------------------|------------------|-----------------------|-------------------|--------------------|
| Description            | Assigned to       | Priority 🖕       | Review<br>Date   | Complete<br>Date | Recommended<br>Action | Completed<br>Date | ltem 41 🖕          |
|                        |                   |                  |                  |                  |                       |                   | А                  |
| Damage<br>Inspection   | Christopher Idusu | 1                | 04/27/2015       | 05/27/2015       |                       |                   | A                  |
| Steel Repairs          | Christopher Idusu | 2                | 05/27/2015       |                  |                       |                   | А                  |
| Detailed<br>Inspection | Christopher Idusu | 2                | 04/01/2015       |                  |                       |                   | A                  |
| Detailed<br>Inspection | Christopher Idusu | 3                | 03/24/2015       | 03/24/2015       |                       |                   | А                  |
| Detailed<br>Inspection | Christopher Idusu | 3                | 04/10/2015       | 04/10/2015       |                       |                   | A                  |
| Load Rating            | Creightyn McMun   | 4                | 01/28/2015       | 01/28/2015       |                       |                   | A                  |
| Steel Repairs          | Jose Garcia       |                  |                  |                  |                       |                   | A                  |
| Steel Renairs          | Jose Garcia       | 1                | 05/27/2015       |                  |                       |                   | A                  |
| Search Costs           | Search Complete   | Search Region    | Search Bridge Ow | Search Date      | Search Priority       | Search Scheduled  | Search Description |

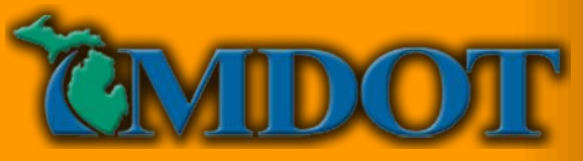

Lake superior

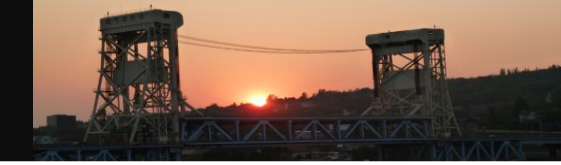

Insing

Detroit

## **RFA Dashboard – Table**

| Jurisdict<br>NBI Filte<br>Request<br>Total No.<br>Total No. | ion LA Sta<br>er All<br>For Action<br>of Incomple<br>of Complet | etewide          | Display<br>NHS Filter All<br>Count<br>32<br>55 | ¥                  |                           |       | Loc<br>Crit | al Ag<br>ical F | enc<br>indi | y -<br>ngs | 5   |
|-------------------------------------------------------------|-----------------------------------------------------------------|------------------|------------------------------------------------|--------------------|---------------------------|-------|-------------|-----------------|-------------|------------|-----|
| RFAs Sub                                                    | omitted by I                                                    | Me               | 1                                              |                    |                           |       | 1 -         |                 |             |            |     |
| Incomplet                                                   | te RFAs As                                                      | signed to Me     | 0                                              |                    |                           |       | 0           | 1 2.7           |             |            |     |
| Complete                                                    | RFAs Ass                                                        | igned to Me      | 0                                              |                    |                           | -     | 11          | 12              | 849         |            |     |
| Critical Fi                                                 | ndings                                                          |                  | 46                                             |                    |                           | CO    | main        | The los         |             | 2.971      |     |
| Critical F<br>Open▼                                         | <mark>indings</mark>                                            |                  |                                                |                    |                           | 1     | 43          | X               |             | ΓŤ,        | P H |
| Select                                                      | Struct.<br>Nbr.                                                 | Bridge ID        | Facility Carried                               | Features Intersect | RFA#                      | osse  | Madi        | SDD A414        |             | N/I        | 1+1 |
|                                                             | 1447                                                            | 14200047000B010  | O'KEEFE ROAD                                   | DOWAGIAC CREE      | 01447-1028                | 1     | -it         | Lake            | Michiaan    | X          | I   |
| ×                                                           | 13555                                                           | 24200049000\$010 | MIDDLE ROAD                                    | GREENBRIAR (PV     | 13555-0806                | 8     | Ro          | ckford          | d c         | - 1        |     |
|                                                             | 3303                                                            | 30200039000B010  | LITCHFIELD ROAD                                | SAND CREEK         | 03303-1106 <sup>pic</sup> | ds    | Nape        | rville Chi      | icago       |            | -   |
|                                                             | 3879                                                            | 33200082000B020  | OKEMOS ROAD SB                                 | RED CEDAR RIVE     | 03879-110                 | F.    | Auro        | ora             | Sary        |            | Ļ   |
|                                                             | 3881                                                            | 33200084000R010  | MARSH ROAD                                     | GRAND TRUNK R      | 03881-081220              | )15 ( | 08/12/2015  | Amy Trahey      |             |            | 1   |
|                                                             | 4022                                                            | 34200017000B010  | DAVID HWY                                      | LIBHART CREEK      | 04022-102620              | )15   | 10/26/2015  | Robert Lothscht |             |            |     |
|                                                             | 4032                                                            | 34200035000B010  | BORDEN RD                                      | PRAIRIE CREEK      | 04032-102620              | )15   | 10/26/2015  | Robert Lothschi |             |            |     |
|                                                             | 4138                                                            | 35200017000B010  | MILL STREET                                    | AUSABLE RIVER      | 04138-061820              | )15 ( | 06/18/2015  | Ryan Worden     |             |            |     |
|                                                             |                                                                 |                  |                                                |                    |                           |       |             |                 |             |            |     |

Lake Huron

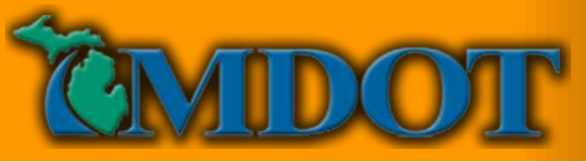

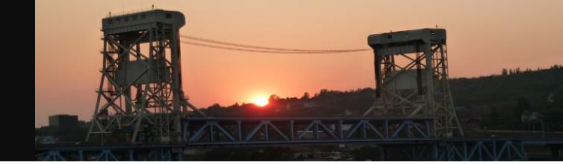

- Monthly Notification for Bridge Owners
- Instant Messages:
  - Bridge Owners Following Report Create and Save
  - Users Assigned With A New Intermediate Action
  - Users Assigned With An Incomplete Action and Another Immediate Action Is Completed

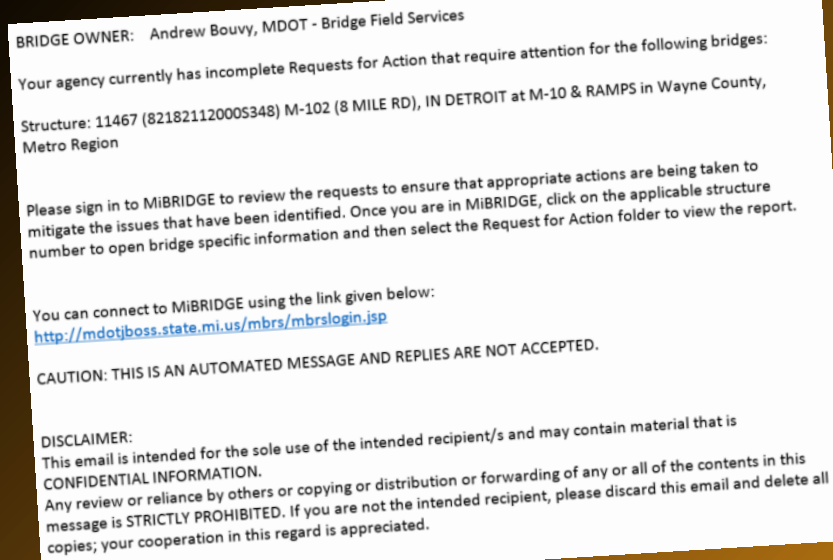

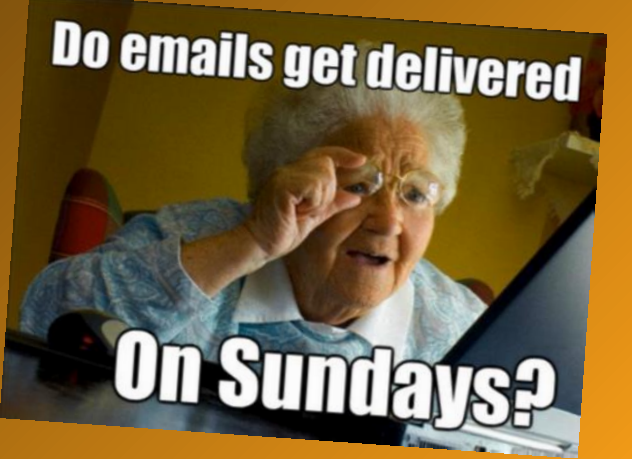

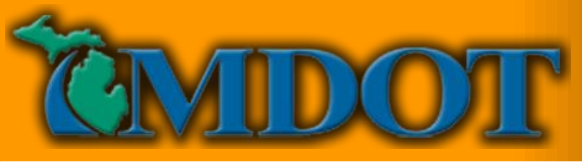

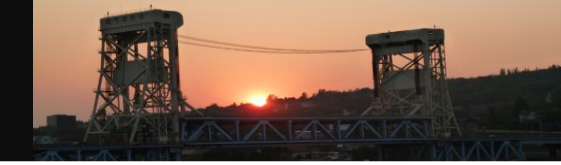

BRIDGE OWNER: Olukayode Adefeso, MDOT

A new Request for Action has been created for the following structure:

Structure: 2173 (22122011000B010) M-95, 1.7 MI S OF KINGSFORD at MENOMINEE RIVER in Dickinson County, Superior Region

Initial Problem/Comment: Testing 3/20 (.TEST MDOT .Bridge Inspector 03/20/2015)

Please sign in to MiBRIDGE to review this request to ensure that appropriate actions are being taken to mitigate the issues that have been identified. Once you are in MiBRIDGE, click on the applicable structure number to open bridge specific information and then select the Request for Action folder to view the report.

You can connect to MiBRIDGE using the link given below: <u>http://mdotjboss.state.mi.us/mbrs/mbrslogin.jsp</u>

CAUTION: THIS IS AN AUTOMATED MESSAGE AND REPLIES ARE NOT ACCEPTED.

DISCLAIMER:

This email is intended for the sole use of the intended recipient/s and may contain material that is CONFIDENTIAL INFORMATION.

Any review or reliance by others or copying or distribution or forwarding of any or all of the contents in this message is STRICTLY PROHIBITED. If you are not the intended recipient, please discard this email and delete all copies; your cooperation in this regard is appreciated.

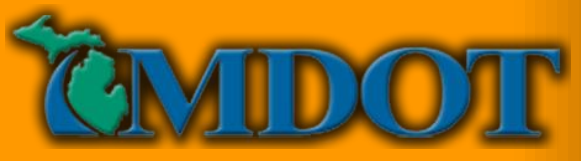

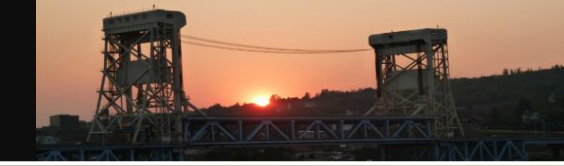

BRIDGE OWNER: Andrew Bouvy, MDOT - Bridge Field Services

Your agency currently has incomplete Requests for Action that require attention for the following bridges:

Structure: 11467 (82182112000S348) M-102 (8 MILE RD), IN DETROIT at M-10 & RAMPS in Wayne County, Metro Region

Please sign in to MiBRIDGE to review the requests to ensure that appropriate actions are being taken to mitigate the issues that have been identified. Once you are in MiBRIDGE, click on the applicable structure number to open bridge specific information and then select the Request for Action folder to view the report.

You can connect to MiBRIDGE using the link given below: http://mdotjboss.state.mi.us/mbrs/mbrslogin.jsp

CAUTION: THIS IS AN AUTOMATED MESSAGE AND REPLIES ARE NOT ACCEPTED.

DISCLAIMER:

This email is intended for the sole use of the intended recipient/s and may contain material that is CONFIDENTIAL INFORMATION.

Any review or reliance by others or copying or distribution or forwarding of any or all of the contents in this message is STRICTLY PROHIBITED. If you are not the intended recipient, please discard this email and delete all copies; your cooperation in this regard is appreciated.

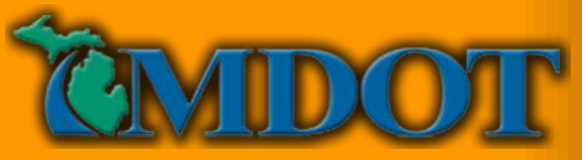

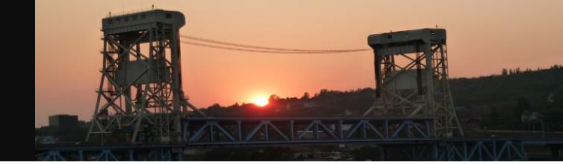

MiBRIDGE User: Christopher 00 Idusuyi, MDOT Bridge Field Services

A new Intermediate Request for Action task has been created for the following structure:

Structure: 1469 (15115011000C010) US-31, 4.6 MI N OF ANTRIM COL at INWOOD CREEK in Charlevoix County, North Region

Comments: Install 3 temp supports (.TEST MDOT .Bridge Owner 03/22/2015)

Please sign in to MiBRIDGE to review this request to ensure that appropriate actions are being taken to mitigate the issues that have been identified. Once you are in MiBRIDGE, click on the applicable structure number to open bridge specific information and then select the Request for Action folder to view the report.

You can connect to MiBRIDGE using the link given below: http://mdotjboss.state.mi.us/mbrs/mbrslogin.jsp

CAUTION: THIS IS AN AUTOMATED MESSAGE AND REPLIES ARE NOT ACCEPTED.

DISCLAIMER:

This email is intended for the sole use of the intended recipient/s and may contain material that is CONFIDENTIAL INFORMATION.

Any review or reliance by others or copying or distribution or forwarding of any or all of the contents in this message is STRICTLY PROHIBITED. If you are not the intended recipient, please discard this email and delete all copies; your cooperation in this regard is appreciated.

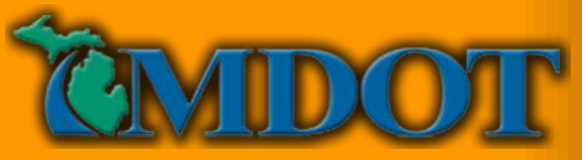

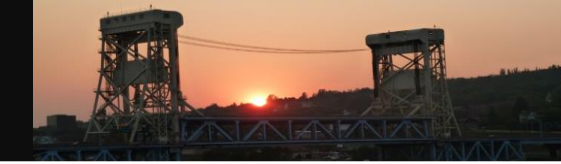

MiBRIDGE User: .TEST MDOT .Bridge Owner, MDOT Bridge Owner

An Intermediate Request for Action task has been completed for the following structure:

Structure: 1469 (15115011000C010) US-31, 4.6 MI N OF ANTRIM COL at INWOOD CREEK in Charlevoix County, North Region

INTERMEDIATE ACTION REQUEST COMPLETED

Request for Temporary Supports Contact/User Christopher 00 Idusuyi

Comments: Install 3 temp supports (.TEST MDOT .Bridge Owner 03/22/2015) SWC Installing temp supports tomorrow test, 4 required (Christopher 00 Idusuyi 03/22/2015) Supports Installed Test (Christopher 00 Idusuyi 03/22/2015)

Please sign in to MiBRIDGE to review this request to ensure that appropriate actions are being taken to mitigate the issues that have been identified. Once you are in MiBRIDGE, click on the applicable structure number to open bridge specific information and then select the Request for Action folder to view the report.

You can connect to MiBRIDGE using the link given below: <u>http://mdotjboss.state.mi.us/mbrs/mbrslogin.jsp</u>

CAUTION: THIS IS AN AUTOMATED MESSAGE AND REPLIES ARE NOT ACCEPTED.

DISCLAIMER:

This email is intended for the sole use of the intended recipient/s and may contain material that is CONFIDENTIAL INFORMATION.

2016 MBC Work

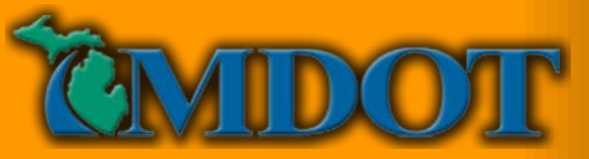

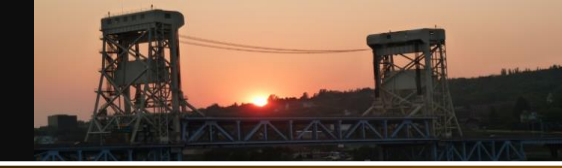

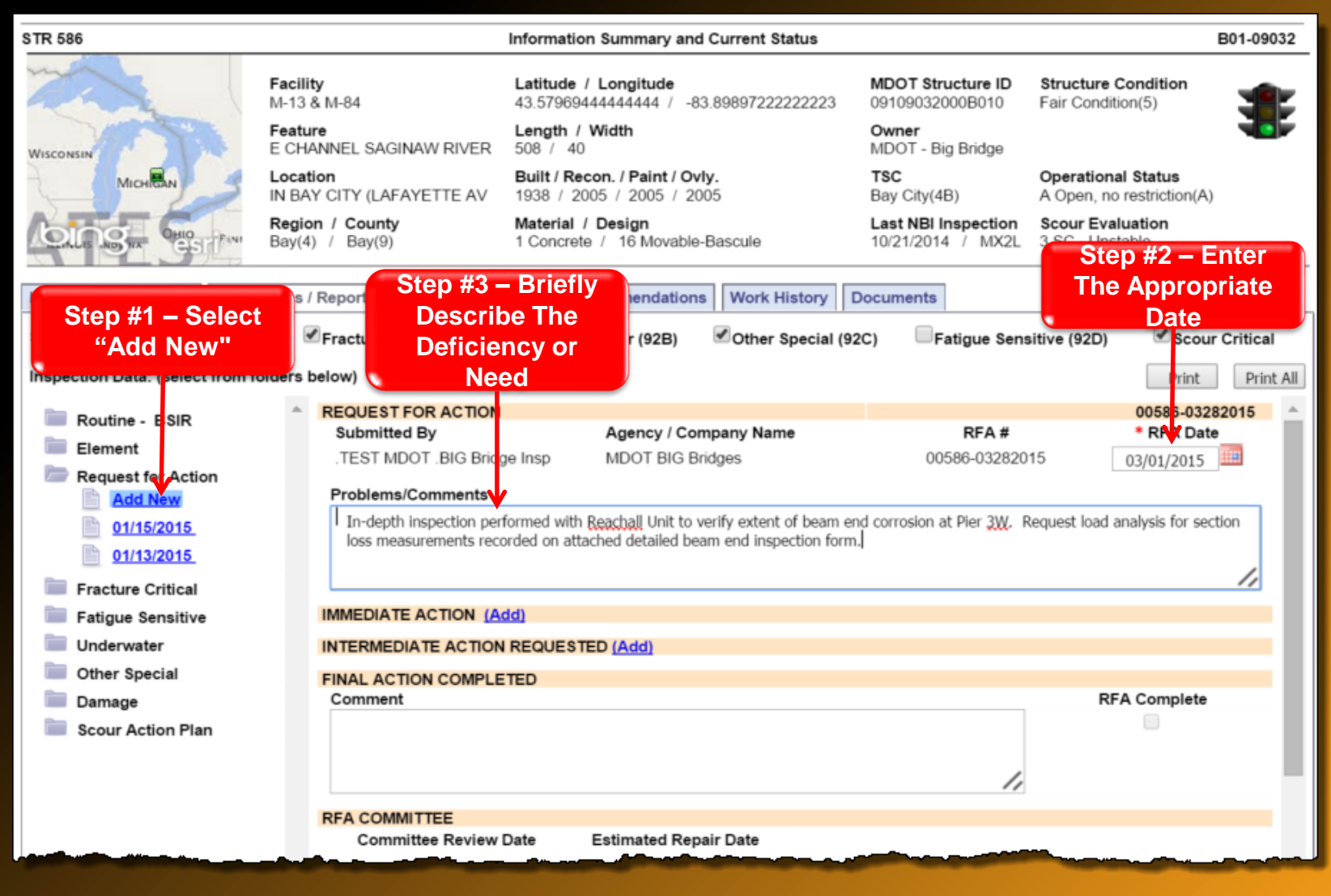

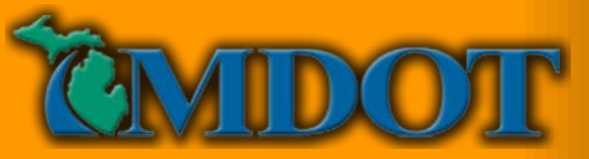

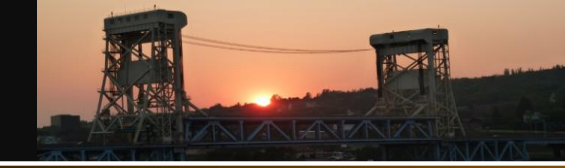

## **Creating The RFA**

| STR 586                          |                                                   | Information Summary and Current Sta                                                        | itus                                                                          | B01-09032                                       |
|----------------------------------|---------------------------------------------------|--------------------------------------------------------------------------------------------|-------------------------------------------------------------------------------|-------------------------------------------------|
|                                  | Facility<br>M-13 & M-84                           | Latitude / Longitude<br>43.57969444444444 / -83.898972222                                  | MDOT Structure ID<br>09109032000B010                                          | Structure Condition<br>Fair Condition(5)        |
| WISCONSIN                        | Feature<br>E CHANNEL SAGINAW RIVER                | Length / Width<br>508 / 40                                                                 | Owner<br>MDOT - Big Bridge                                                    |                                                 |
| MICHEAN                          | Location<br>IN BAY CITY (LAFAYETTE AV             | Built / Recon. / Paint / Ovly.<br>1938 / 2005 / 2005 / 2005                                | TSC<br>Bay City(4B)                                                           | Operational Status<br>A Open, no restriction(A) |
| CALLS IN CHUSET FAMI             | Region / County<br>Bay(4) / Bay(9)                | Material / Design<br>1 Concrete / 16 Movable-Bascule                                       | Last NBI Inspection<br>10/21/2014 / MX2L                                      | Scour Evaluation<br>3 SC - Unstable             |
| Inventory & Appraisal Inspec     | ctions / Reports Load Ratings                     | Work Recommendations Work Hi                                                               | story Documents                                                               |                                                 |
| Special Inspections Required:    | Fracture Critical (92A)                           | ✓Underwater (92B) ✓Other S                                                                 | pecial (92C) Fatigue Sen                                                      | sitive (92D) Scour Critical                     |
| Inspection Data: (select from fo | Step #4 -                                         | Select                                                                                     |                                                                               | Print Print All                                 |
| Routine - BSIR                   | f Immediate                                       | Action                                                                                     | here IS NOT A                                                                 | 00586-03282015                                  |
| Element                          | "Add" To Do                                       | ocument or BIG                                                                             | $\begin{array}{c} 1  \text{Finding wove} \\ \text{o Stop #10} \\ \end{array}$ | 015 03/01/2015                                  |
| Request for Action               | A Critical F                                      | inding                                                                                     | 5 Step #10                                                                    | 00/04/2010                                      |
| 01/15/2015<br>01/13/2015         | In-depth inspection per<br>loss measurements reco | formed with Reachall Unit to verify extent o<br>orded on attached detailed beam end insper | f beam end corrosion at Pier <u>3W</u> .<br>ction form.                       | Request load analysis for section               |
| Fracture Critical                |                                                   |                                                                                            |                                                                               |                                                 |
| Fatigue Sensitive                | IMMEDIATE ACTION                                  | dd)                                                                                        |                                                                               |                                                 |
| Underwater                       | INTERMEDIATE ACTION                               | REQUESTED (Add)                                                                            |                                                                               |                                                 |
| Other Special                    | FINAL ACTION COMPLE                               | TED                                                                                        |                                                                               |                                                 |
| 🚞 Damage                         | Comment                                           |                                                                                            |                                                                               | RFA Complete                                    |
| Scour Action Plan                |                                                   |                                                                                            |                                                                               |                                                 |

Immediate Action Section Used ONLY To Document Unplanned Bridge, Lane, or Shoulder Closures and Substantial Posting Reductions

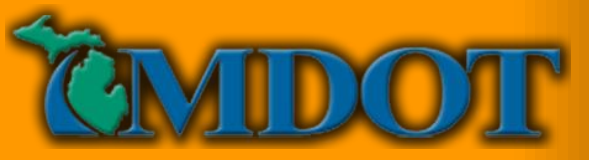

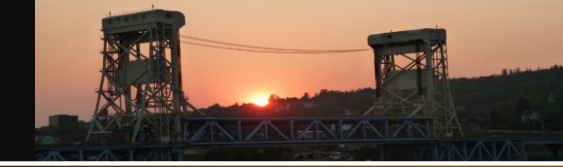

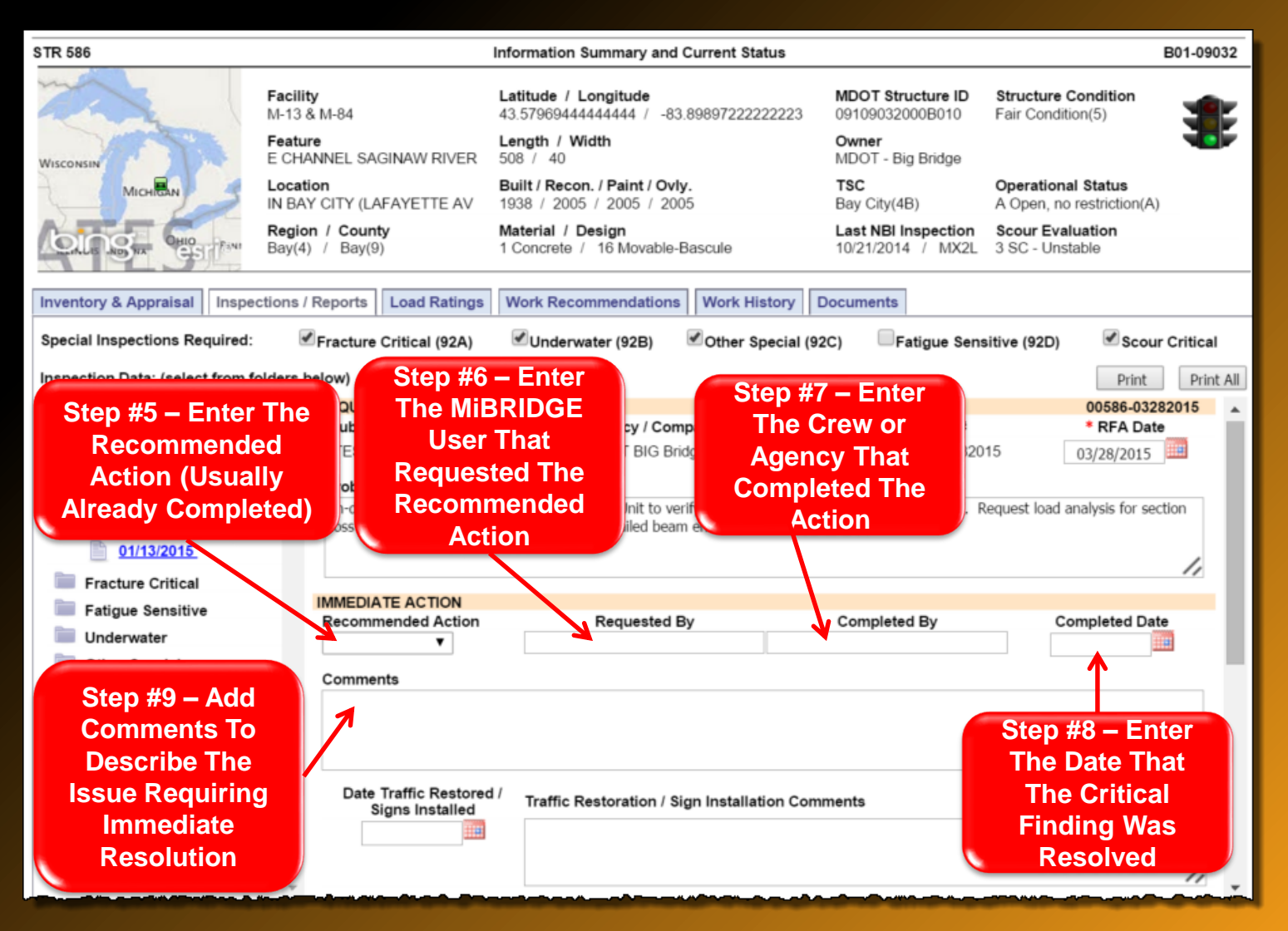

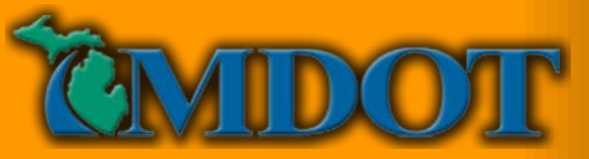

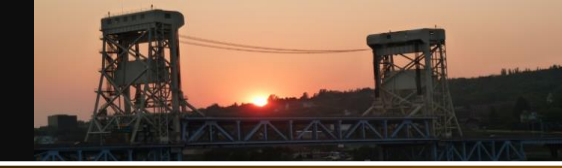

| STR 586                                                                                                    |                                                                                                    | Information Summary and Current Status                                                                                                    |                                                             | B01-09032                                              |
|----------------------------------------------------------------------------------------------------|----------------------------------------------------------------------------------------------------|----------------------------------------------------------------------------------------------------|-------------------------------------------------------------|--------------------------------------------------------|
|                                                                                                    | Facility<br>M-13 & M-84                                                                                                    | Latitude / Longitude<br>43.57969444444444 / -83.8989722222223                                                                                                 | MDOT Structure ID<br>09109032000B010                        | Structure Condition<br>Fair Condition(5)               |
| WISCONSIN                                                                                                    | Feature<br>E CHANNEL SAGINAW RIVER                                                                                                    | Length / Width<br>508 / 40                                                                                                    | Owner<br>MDOT - Big Bridge                                  |                                                        |
| MICHEAN                                                                                                    | Location<br>IN BAY CITY (LAFAYETTE AV                                                                                                    | Built / Recon. / Paint / Ovly.<br>1938 / 2005 / 2005 / 2005                                                                                                   | TSC<br>Bay City(4B)                                         | Operational Status<br>A Open, no restriction(A)        |
| CALLS NO 11A COST PANE                                                                                                    | Region / County<br>Bay(4) / Bay(9)                                                                                                    | Material / Design<br>1 Concrete / 16 Movable-Bascule                                                                                                    | Last NBI Inspection<br>10/21/2014 / MX2L                    | Scour Evaluation<br>3 SC - Unstable                    |
| Inventory & Appraisal Inspe                                                                                                    | ctions / Reports Load Ratings                                                                                                    | Work Recommendations Work History                                                                                                    | Documents                                                   |                                                        |
| Special Inspections Required:                                                                                                    | Fracture Critical (92A)                                                                                                    | Underwater (92B)                                                                                                    | 92C) Fatigue Sens                                           | sitive (92D) Scour Critical                            |
| Inspection Data: (select from f                                                                                                    | olders below)                                                                                                    | Step #10 – Select                                                                                                    |                                                             | Print All                                              |
| <ul> <li>Routine - BSIR</li> <li>Element</li> <li>Request for Action</li> <li>Add New</li> <li>01/15/2015</li> <li>01/13/2015</li> <li>Fracture Critical</li> <li>Fatigue Sensitive</li> <li>Underwater</li> <li>Other Special</li> <li>Damage</li> <li>Scour Action Plan</li> </ul> | REQUEST FOR ACTION     Submitted By     .TEST MDOT .BIG Brid     Problems/Comments     In-depth inspection per     loss measurements red     IMMEDIATE ACTION (//     INTERMEDIATE ACTION     FINAL ACTION COMPL     Comment     RFA COMMITTEE     Committee Review | Intermediate<br>Action Requested<br>"Add" To Create A<br>Request<br>of beam of<br>of beam of<br>of beam of<br>of beam of<br>Add)<br>N REQUESTED (Add)<br>ETED | RFA #<br>00586-032820<br>end corrosion at Pier 3W. R<br>m.] | 00586-03282015   RFA Date  15 03/01/2015  RFA Complete |

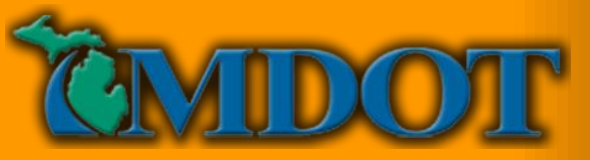

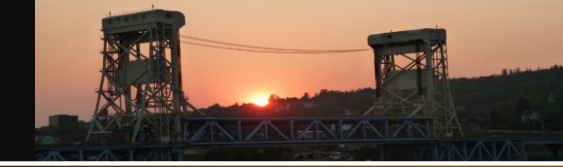

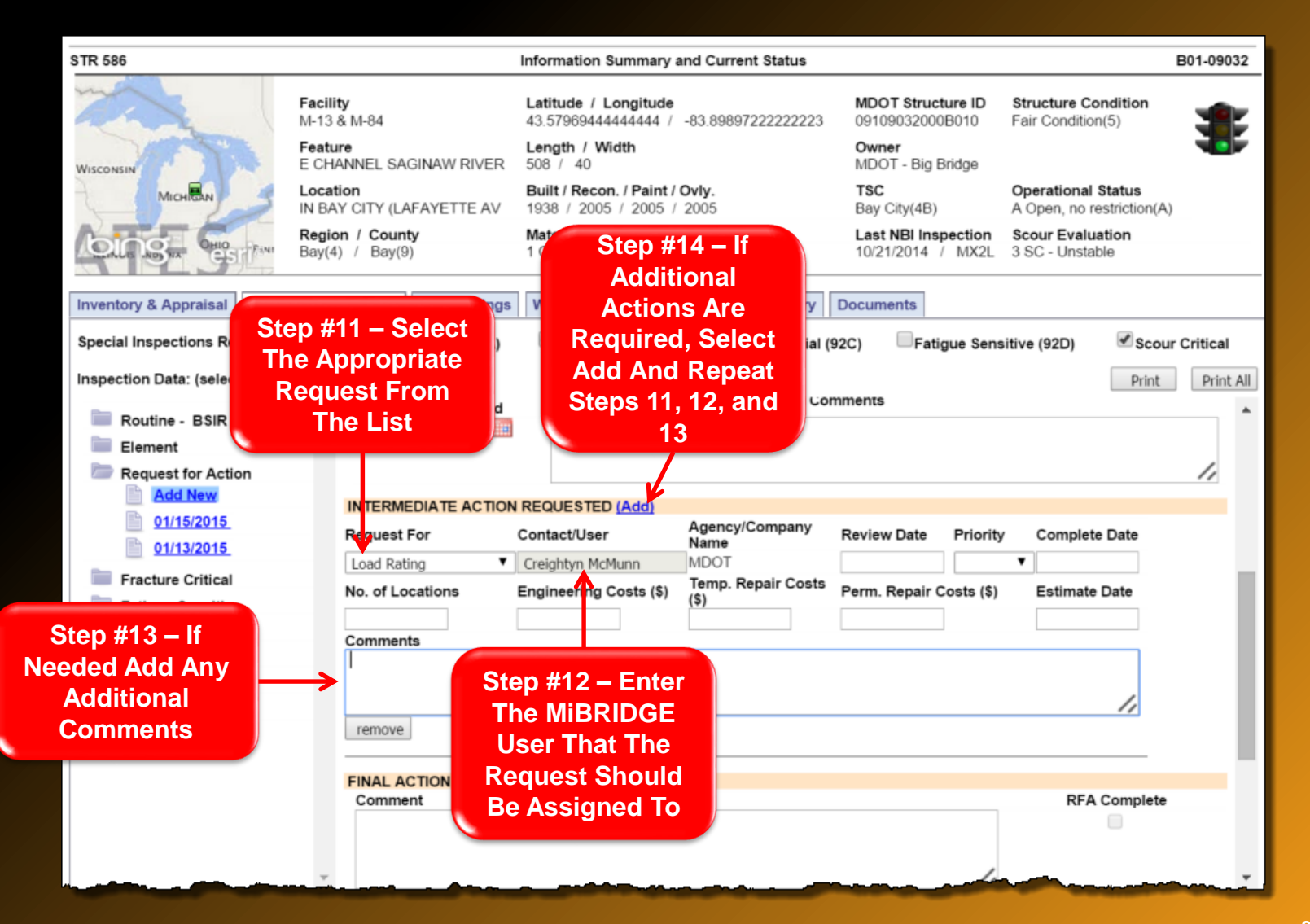

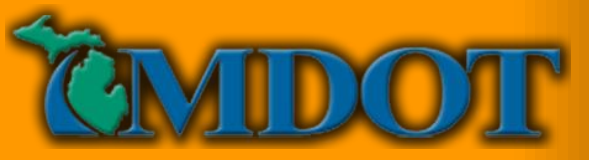

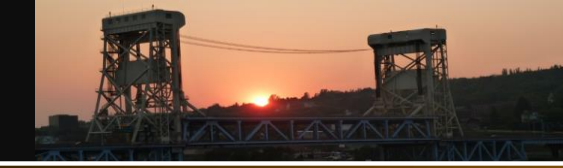

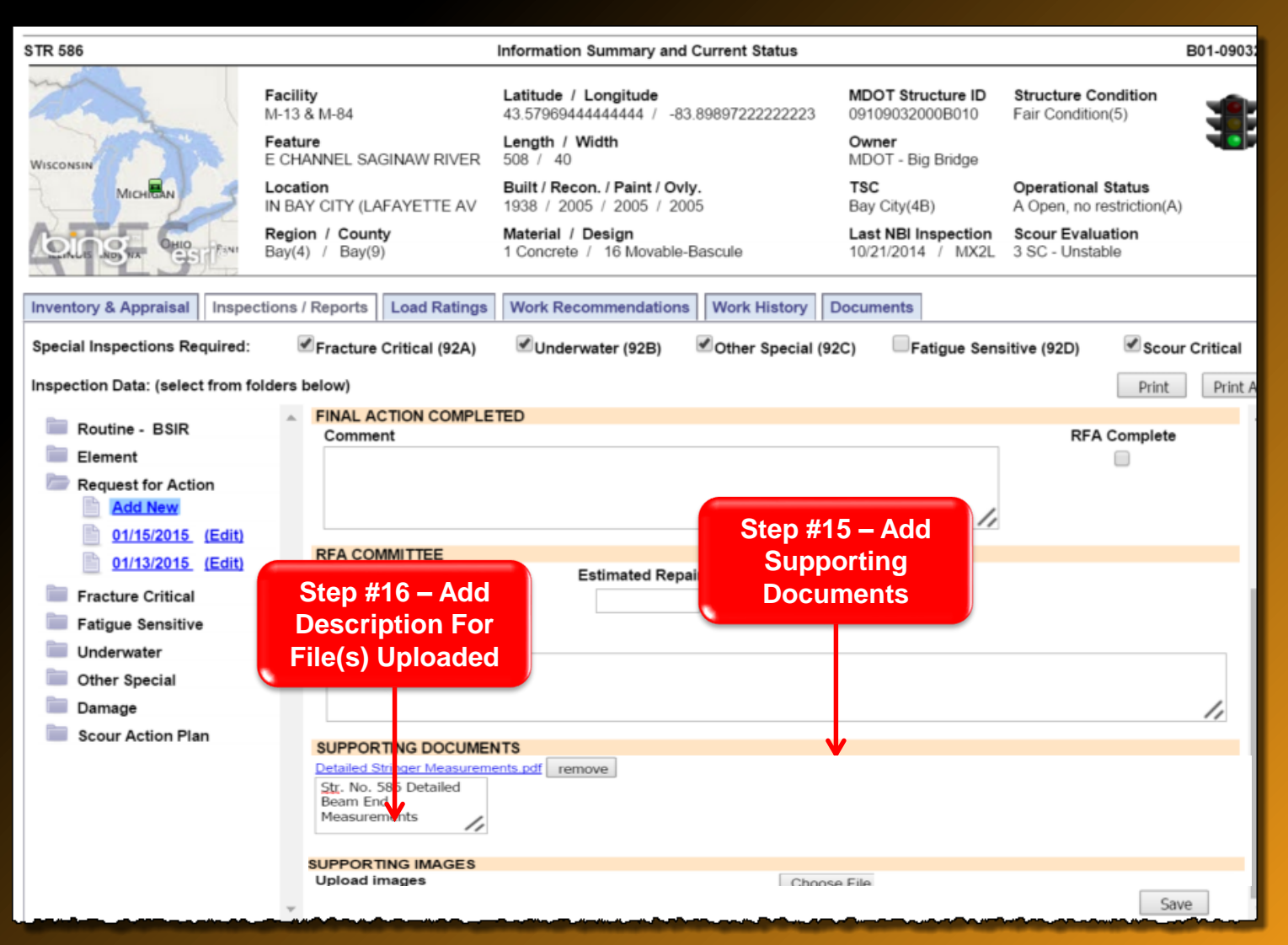

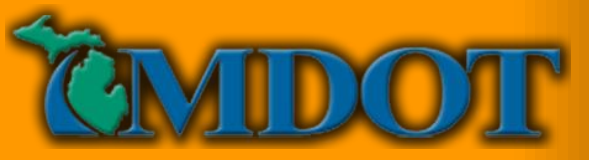

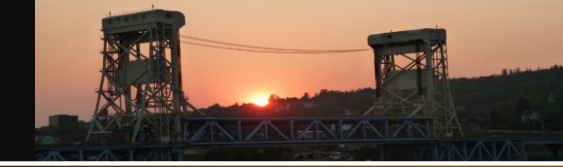

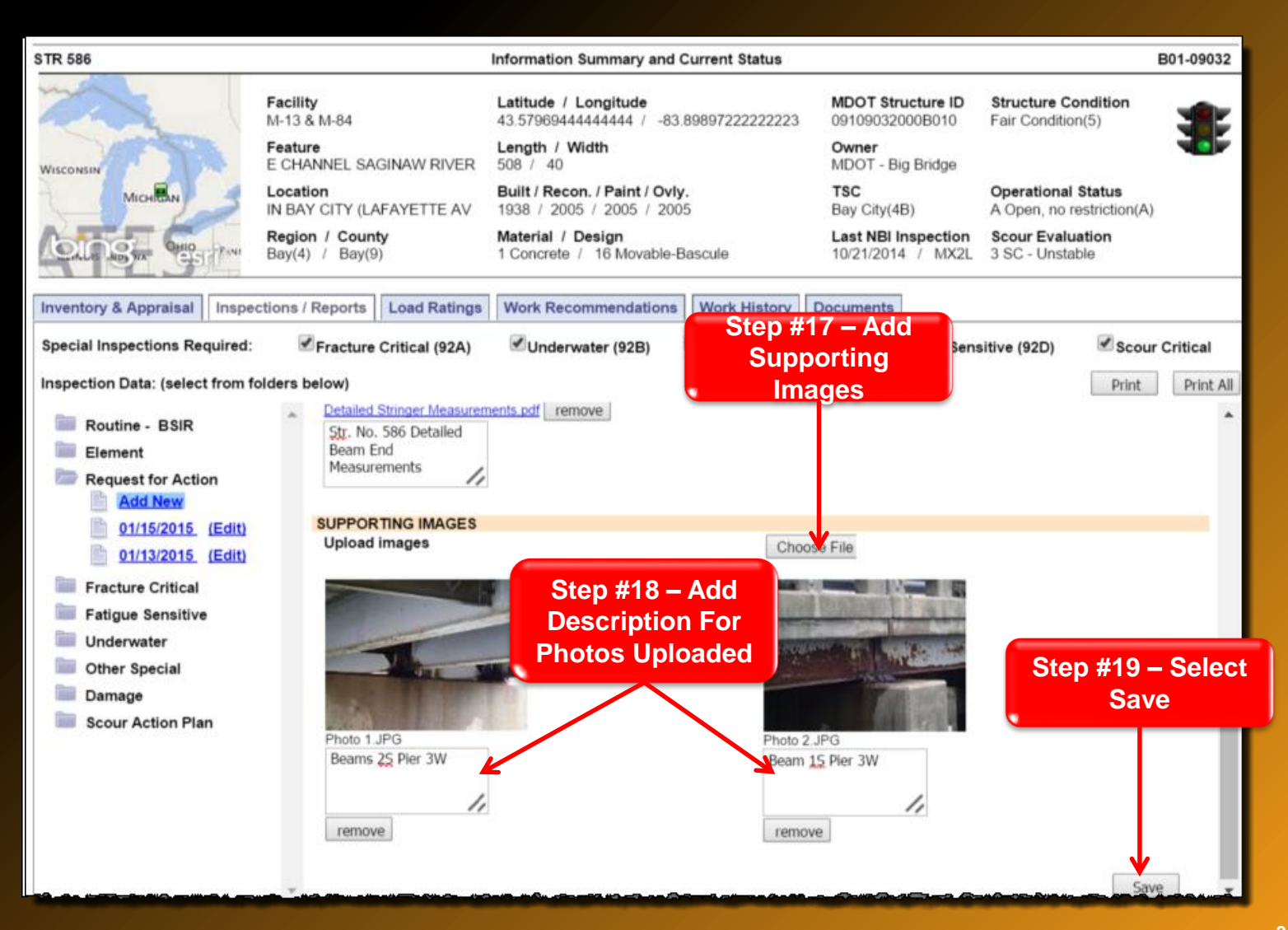

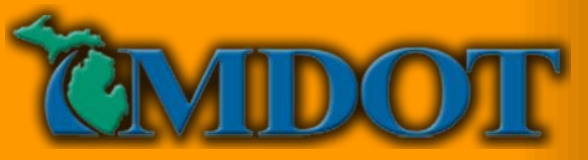

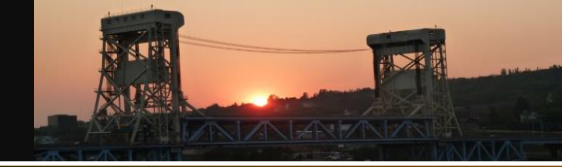

|                                                                                                    | Information Summary a                                                                                                    | nd Current Status                                                                                                    |                                                                                                    |                                                                                                    | E                                                                                                    | 801-09032                                                                                                    |
|----------------------------------------------------------------------------------------------------|----------------------------------------------------------------------------------------------------|----------------------------------------------------------------------------------------------------|----------------------------------------------------------------------------------------------------|----------------------------------------------------------------------------------------------------|----------------------------------------------------------------------------------------------------|----------------------------------------------------------------------------------------------------|
| cility<br>13 & M-84<br>ature<br>HANNEL SAGINAW RIVER                                                                              | Latitude / Longitude<br>43.5796944444444 /<br>Length / Width<br>508 / 40                                                                                                    | -83.8989722222223                                                                                                    | MDOT Structure ID<br>09109032000B010<br>Owner<br>MDOT - Big Bridge                                                                                                    | Structure C<br>Fair Conditio                                                                                                    | condition<br>ion(5)                                                                                                    |                                                                                                    |
| cation<br>BAY CITY (LAFAYETTE AV                                                                                                  | Built / Recon. / Paint / 1938 / 2005 / 2005 /                                                                                                    | <b>Dvly.</b><br>2005                                                                                                    | TSC<br>Bay City(4B)                                                                                                    | Operational Status                                                                                                    |                                                                                                    |                                                                                                    |
| gion / County<br>y(4) / Bay(9)                                                                                                    | Material / Design<br>1 Concrete / 16 Moval                                                                                                    | ble-Bascule                                                                                                    | Last NBI Inspection<br>10/21/2014 / MX2L                                                                                                    | Scour Evalu<br>3 SC - Unsta                                                                                                    | uation<br>able                                                                                                    |                                                                                                    |
| ports Load Ratings                                                                                                    | Work Recommendation                                                                                                    | ons Work History Do                                                                                                    | ocuments                                                                                                    |                                                                                                    |                                                                                                    |                                                                                                    |
| acture Critical (92A)<br>/w)                                                                                                    | ✓Underwater (92B)                                                                                                    | ✓ Other Special (920                                                                                                    | C) Fatigue Sens                                                                                                    | sitive (92D)                                                                                                    | Scour (                                                                                                    | Print All                                                                                                    |
| REQUEST FOR ACTION<br>Submitted By<br>Andrew Bouvy<br>Problems/Comments<br>In-depth inspection perfor<br>loss measurements record | Agency / C<br>MDOT - Br<br>rmed with Reachall Unit to<br>rded on attached detailed                                                                                                    | Company Name<br>idge Field Services<br>o verify extent of beam end<br>beam end inspection form                                                                                                    | RFA #<br>00586-030120<br>I corrosion at Pier 3W.<br>(Andrew Bouvy 03/28                                                                                                    | 15<br><u>Request load</u><br>/2015)                                                                                                    | 00586-03012<br>* RFA Date<br>03/01/2015<br>analysis for se                                                                                                    | ection                                                                                                    |
| IMMEDIATE ACTION                                                                                                    | dd)                                                                                                    |                                                                                                    |                                                                                                    |                                                                                                    |                                                                                                    |                                                                                                    |
| INTERMEDIATE ACTION                                                                                                    | REQUESTED (Add)                                                                                                    |                                                                                                    |                                                                                                    |                                                                                                    |                                                                                                    |                                                                                                    |
| Request For                                                                                                    | Contact/User                                                                                                    | Agency/Company Name                                                                                                    | ne Review Date Priority                                                                                                    |                                                                                                    | Complete Da                                                                                                    | ate                                                                                                    |
| Load Rating                                                                                                    | Creightyn McMunn                                                                                                    | MDOT                                                                                                    |                                                                                                    | ∎▼                                                                                                    | E. C. S.                                                                                                    |                                                                                                    |
| No. of Locations                                                                                                    | Engineering Costs (\$)                                                                                                    | Temp. Repair Costs (\$)                                                                                                    | Perm. Repair Cos                                                                                                    | sts (\$)                                                                                                    | Estimate Da                                                                                                    | te                                                                                                    |
| Comments     FINAL ACTION COMPLE                                                                                                  | TED                                                                                                    |                                                                                                    |                                                                                                    |                                                                                                    |                                                                                                    |                                                                                                    |
|                                                                                                    | illity         13 & M-84         iture         HANNEL SAGINAW RIVER         sation         BAY CITY (LAFAYETTE AV         gion / County         (4) / Bay(9)         Ports       Load Ratings         acture Critical (92A)         w)         REQUEST FOR ACTION         Submitted By         Andrew Bouvy         Problems/Comments         In-depth inspection perfor         loss measurements record         IMMEDIATE ACTION (A         INTERMEDIATE ACTION (A         INTERMEDIATE ACTION         Comments         Comments         FINAL ACTION COMPLE | Information Summary a<br>illity Latitude / Longitude<br>3 & M-84 43.5796944444444 /<br>ture Length / Width<br>HANNEL SAGINAW RIVER 508 / 40<br>Built / Recon. / Paint / 0<br>BAY CITY (LAFAYETTE AV<br>pion / County Material / Design<br>1 Concrete / 16 Movat<br>ports Load Ratings Work Recommendation<br>acture Critical (92A) Vork Recommendation<br>acture Critical (92A) Vork Recommendation<br>material / Design<br>1 Concrete / 16 Movat<br>Ports Load Ratings Work Recommendation<br>acture Critical (92A) Vork Recommendation<br>Andrew Bouvy MDOT - Br<br>Problems/Comments<br>In-depth inspection performed with Reachall Unit to<br>INTERMEDIATE ACTION REQUESTED (Add)<br>Request For Contact/User<br>Load Rating Creightyn McMunn<br>No. of Locations Engineering Costs (\$)<br>Comments<br>FINAL ACTION COMPLETED | Information Summary and Current Status ility Latitude / Longitude 3 & M-84 43.5796944444444 / -83.8989722222223 ture Length / Width HANNEL SAGINAW RIVER 508 / 40 Built / Recon. / Paint / Ovly. ation Built / Recon. / Paint / Ovly. gion / County Material / Design (4) / Bay(9) 1 Concrete / 16 Movable-Bascule  ports Load Ratings Work Recommendations Work History Concrete / 18 Movable-Bascule  ports Load Ratings Work Recommendations Work History Concrete / 18 Movable-Bascule  ports Load Ratings Work Recommendations Work History Concrete / 18 Movable-Bascule  ports Load Ratings Work Recommendations Work History Concrete / 18 Movable-Bascule  ports Load Ratings Work Recommendations Work History Concrete / 18 Movable-Bascule  ports Load Ratings Work Recommendations Work History Concrete / 18 Movable-Bascule  ports Load Ratings Work Recommendations Work History Concrete / 18 Movable-Bascule  ports Load Ratings Work Recommendations Work History Concrete / 18 Movable-Bascule  ports Load Ratings Work Recommendations Work History MDOT - Bridge Field Services Problems/Comments In-depth inspection performed with Reachall Unit to verify extent of beam end loss measurements recorded on attached detailed beam end inspection form loss measurements recorded on attached detailed beam end inspection form Load Rating Context/User Agency/Company Name Load Rating Comments FINAL ACTION COMPLETED  FINAL ACTION COMPLETED | Information Summary and Current Status         ility       Latitude / Longitude       MDOT Structure ID         3 & M-84       43.57969444444444 / -83.8989722222233       09109032000B010         iture       Length / Width       Owner         HANNEL SAGINAW RIVER       508 / 40       MDOT - Big Bridge         sation       Built / Recon. / Paint / Ovly.       TSC         BAY CITY (LAFAYETTE AV       1938 / 2005 / 2005 / 2005       Bay City(4B)         gion / County       Material / Design       Last NBI Inspection         (4) / Bay(9)       1 Concrete / 16 Movable-Bascule       10/21/2014 / MX2L         ports       Load Ratings       Work Recommendations       Work History       Documents         acture Critical (92A)       Inderwater (92B)       Other Special (92C)       Fatigue Sent         w)       REQUEST FOR ACTION       Submitted By       Agency / Company Name       RFA #         Andrew Bouvy       MDOT - Bridge Field Services       00586-030120         Problems/Comments       In-depth inspection performed with Reachail Unit to verify extent of beam end corrosion at Pier 3W, loss measurements recorded on attached detailed beam end inspection form. (Andrew Bouvy 03/28         IMMEDIATE ACTION REQUESTED (Add)       Review Date       Perm. Repair Costs (\$)       Perm. Repair Costs (\$) | Information Summary and Current Status         IMPORT Structure ID       Structure ID         Structure ID       Structure ID         INDOT Structure ID       Structure ID         INDOT Structure ID       Structure ID         Structure ID       Structure ID         INDOT Structure ID       Structure ID         INDOT Structure ID       Structure ID         Structure ID         Structure ID< | Information Summary and Current Status     E       iiilty     Latitude / Longitude     MDOT Structure ID     Structure Condition       i3 & M-84     43.5790844444444 - 83.8989722222222     091090320008010     Fair Condition(5)       iture     Length / With     Owner     MDOT - Big Bridge       HANNEL SAGINAW RIVER     508 / 40     Owner     MDOT - Big Bridge       Structure Condition (LAFAYETTE AV)     1938 / 2005 / 2005     Bay Coly(AB)     A Open, no restriction(A)       gion / County     Material / Design     Last NBI Inspection     Scour Evaluation       id(1) / Bay(0)     1 Concrete / 16 Movable-Bascule     1021/2014 / MX2L     3 SC - Unstable       ports     Load Ratings     Work Recommendations     Work History     Documents       acture Critical (92A)     Underwater (92B)     Other Special (92C)     Fatigue Sensitive (92D)     Scour Evaluation       with     MDOT - Bridge Field Services     00586-03012015     0301/2015       Submitted By     Agency / Company Name     RFA #     * RFA Date       Andrew Bouvy     MDOT - Bridge Field Services     00586-03012015     0301/2015       Problems/Comments     Indeptin Inspection Recorded on attached detailed beam and corrosion at Pier 3W. Request load analysis for set loss measurements recorded on attached detailed beam and inspection form. (Andrew Bouvy 03/28/2015)       Indeptin Inspection |

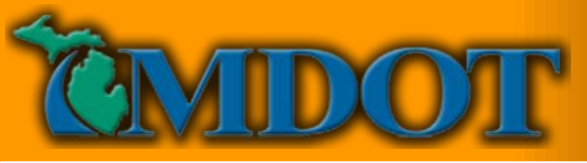

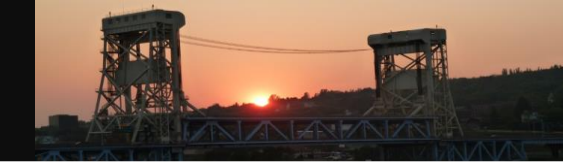

## **Responding To An RFA Assignment**

- My Assignments For Intermediate Action Assignments
- Request For Action Dashboard For All RFAs

| Step #1A - Select                  |          |                 |                 |                  |                         |              |              |                                    |                                    |                 |                         |                               |
|------------------------------------|----------|-----------------|-----------------|------------------|-------------------------|--------------|--------------|------------------------------------|------------------------------------|-----------------|-------------------------|-------------------------------|
| Requests For                       |          |                 |                 |                  |                         |              |              |                                    |                                    |                 |                         |                               |
| Action                             | Inspect  | ion Type        | Total           | Scour Acti       | ons Total               | 1            | Load Ratings | Total                              | R                                  | Requests for Ac | tion Total              |                               |
| System Administration              | All Insp | pections        | 17              | Scour Act        | ion Plans 0             |              | Load Ratings | 0                                  |                                    | Requests for Ac | tion 2                  |                               |
| Edit Profile                       | Routin   | e<br>Critical   | 0               |                  |                         |              |              |                                    |                                    |                 | T                       |                               |
| Bridge Manadement                  | Factur   | e Sensitive     | 0               |                  |                         |              |              |                                    |                                    |                 |                         |                               |
| My Assignmy to                     | Underv   | water           | 1               |                  |                         |              |              |                                    |                                    |                 |                         |                               |
| Assignine is                       | Other :  | Special         | 0               |                  |                         |              |              |                                    |                                    | Ste             | p #2A -                 | Select                        |
| Assign Jurisdiction                |          |                 |                 |                  |                         |              |              |                                    |                                    | R               | equests                 | For                           |
| Dashboards                         |          |                 |                 |                  |                         |              |              |                                    |                                    |                 | Actio                   | n                             |
| » Structure Condition<br>Dashboard | Request  | s For Actio     | n               |                  |                         |              |              |                                    |                                    |                 |                         |                               |
| » Report Assignment<br>» Dashboard | Open ♥   |                 |                 |                  |                         |              |              |                                    |                                    |                 |                         | Submit                        |
| » Load Rating Dashboard            | Select   | Struct.<br>Nbr. | Bridge ID       | Facility Carried | Features<br>Intersected | <u>Owner</u> | Routine      | <u>Fracture</u><br><u>Critical</u> | <u>Fatigue</u><br><u>Sensitive</u> | Underwater      | <u>Other</u><br>Special | Earlies<br>Assigne<br>Insp. ▲ |
| » Request For Action<br>Dashboard  |          | 880             | 11111053000B010 | M-63             | ST JOSEPH RIVER         | Big Bridges  |              | 07/29/2015                         |                                    |                 |                         | 07/29/201                     |
| » Network Summary                  |          | 171             | 15115012000B010 | US-31            | ISLAND LAKE OUT         | Big Bridges  |              | 08/06/2015                         |                                    |                 |                         | 08/06/201                     |
|                                    |          |                 |                 |                  |                         |              |              |                                    |                                    |                 |                         |                               |

Step #3A - Select The Appropriate Structure

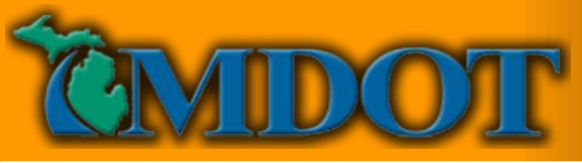

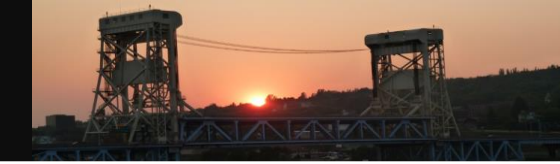

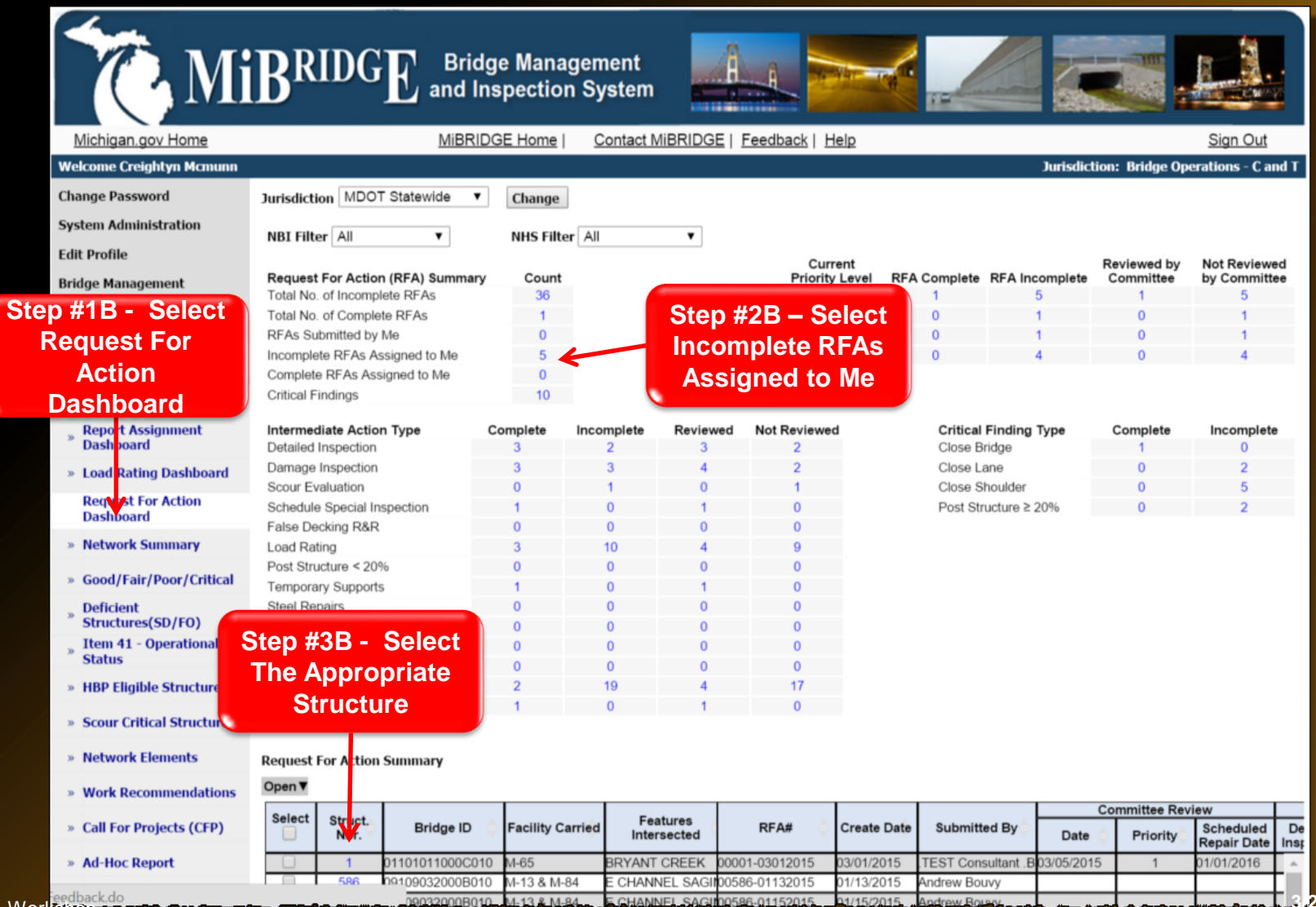

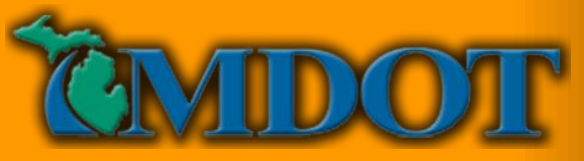

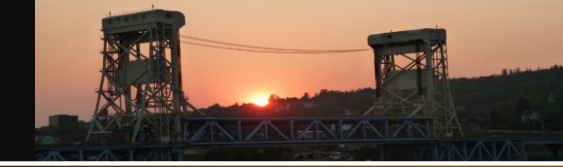

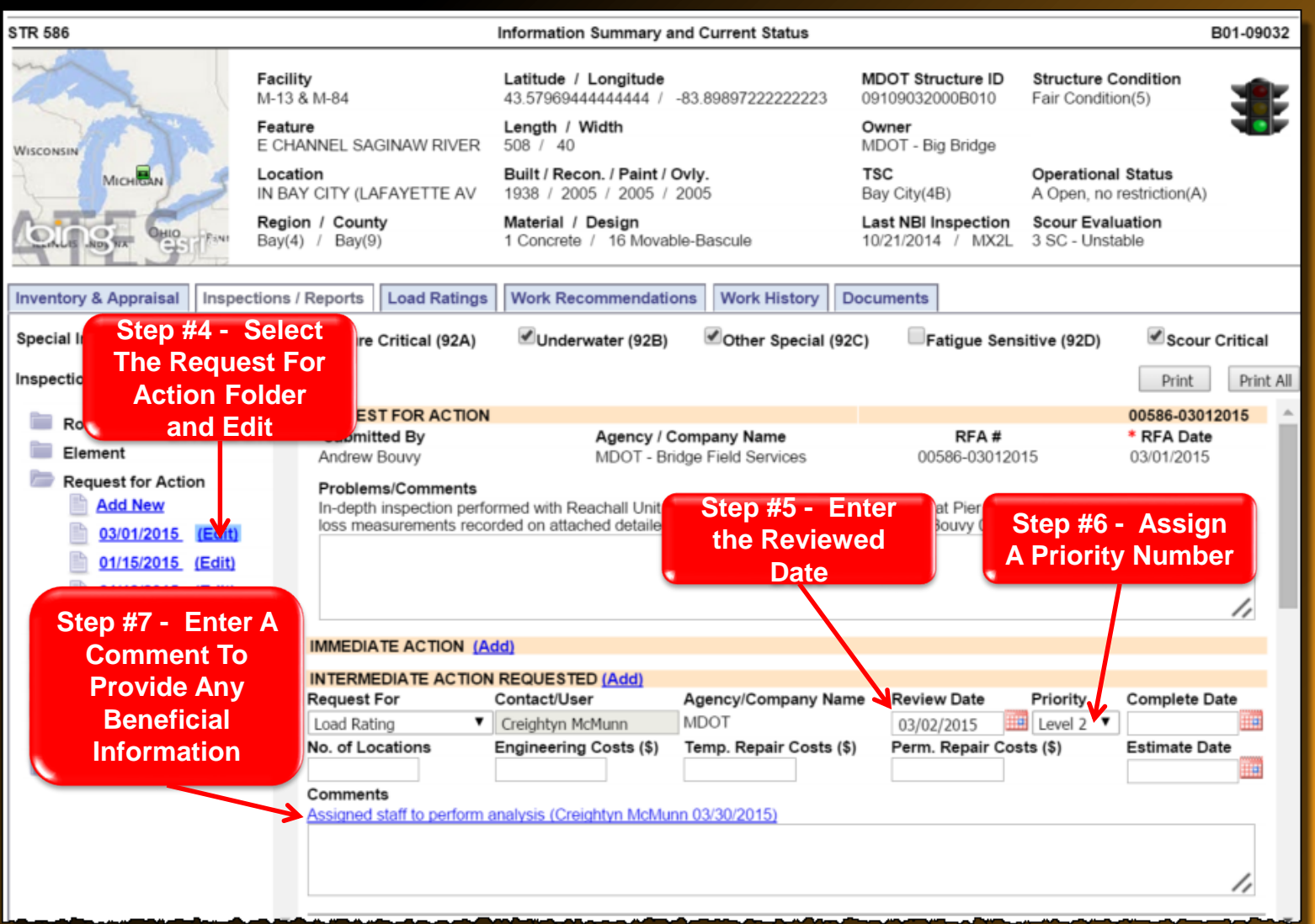

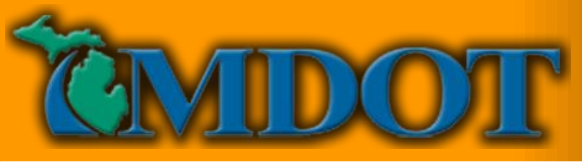

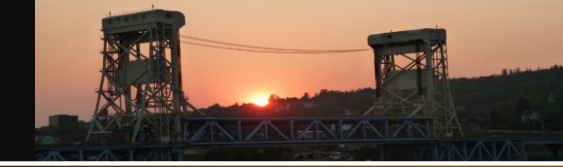

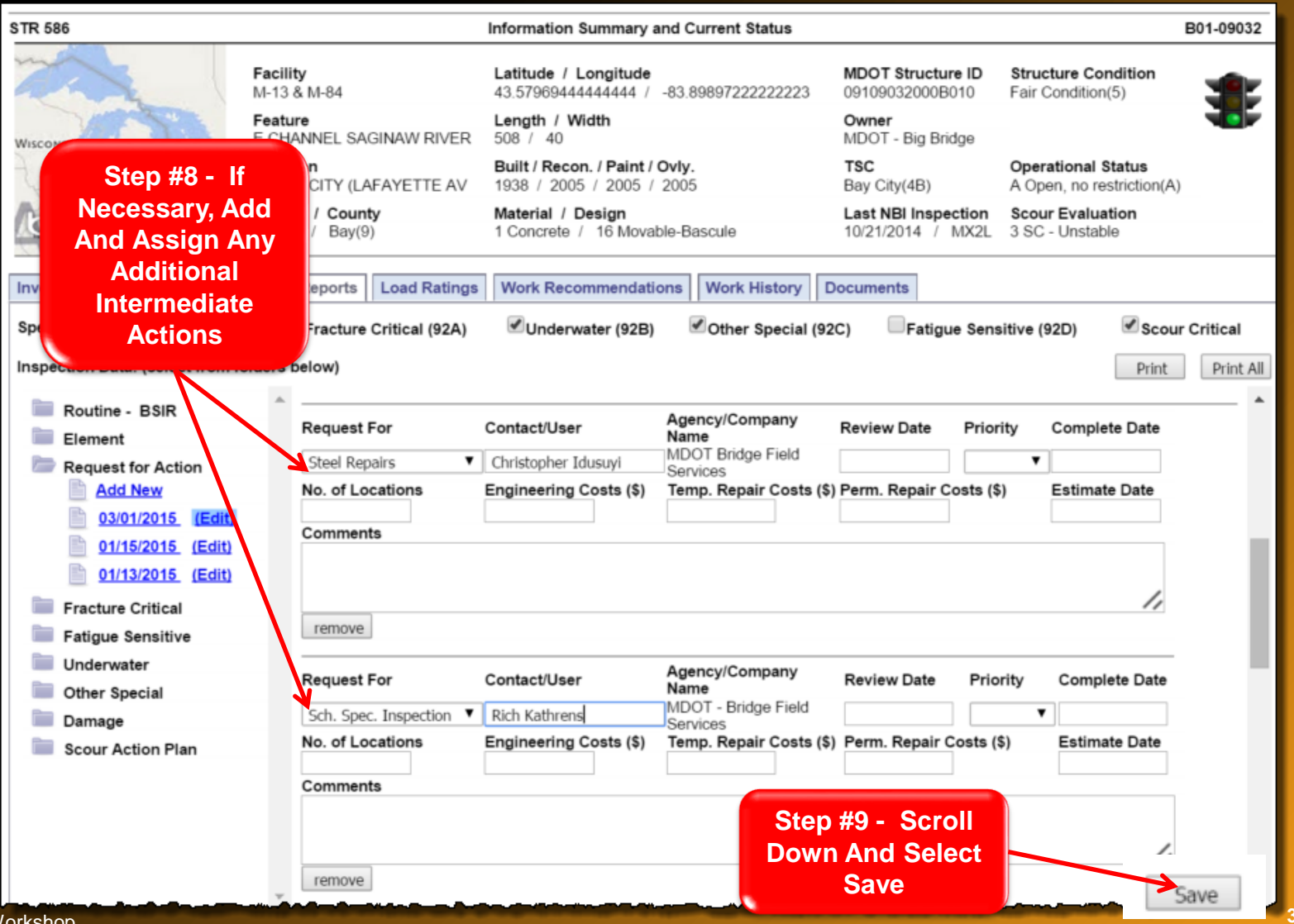

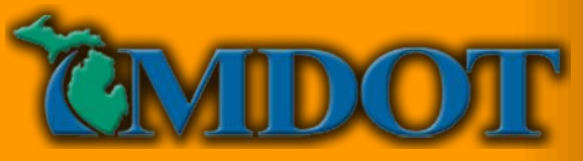

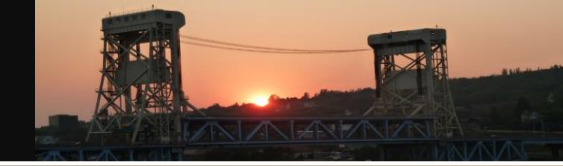

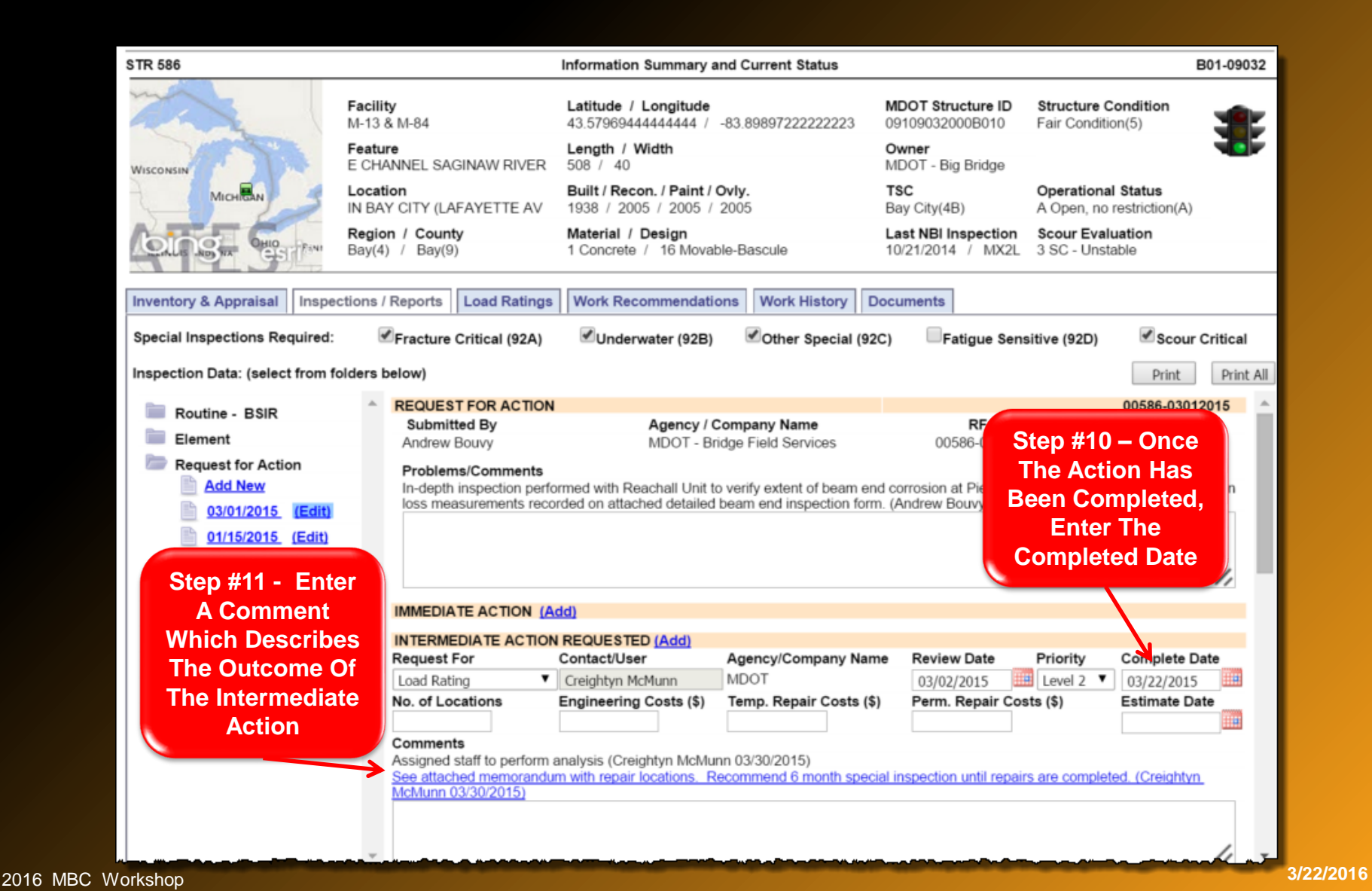

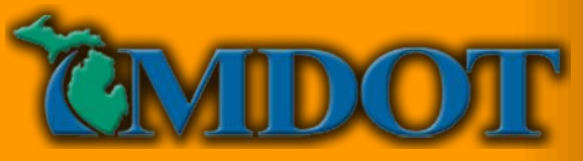

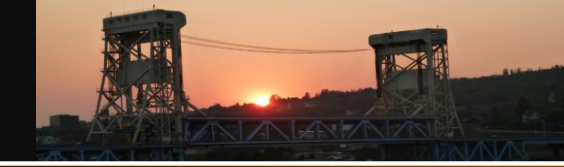

## **Responding To An RFA Assignment**

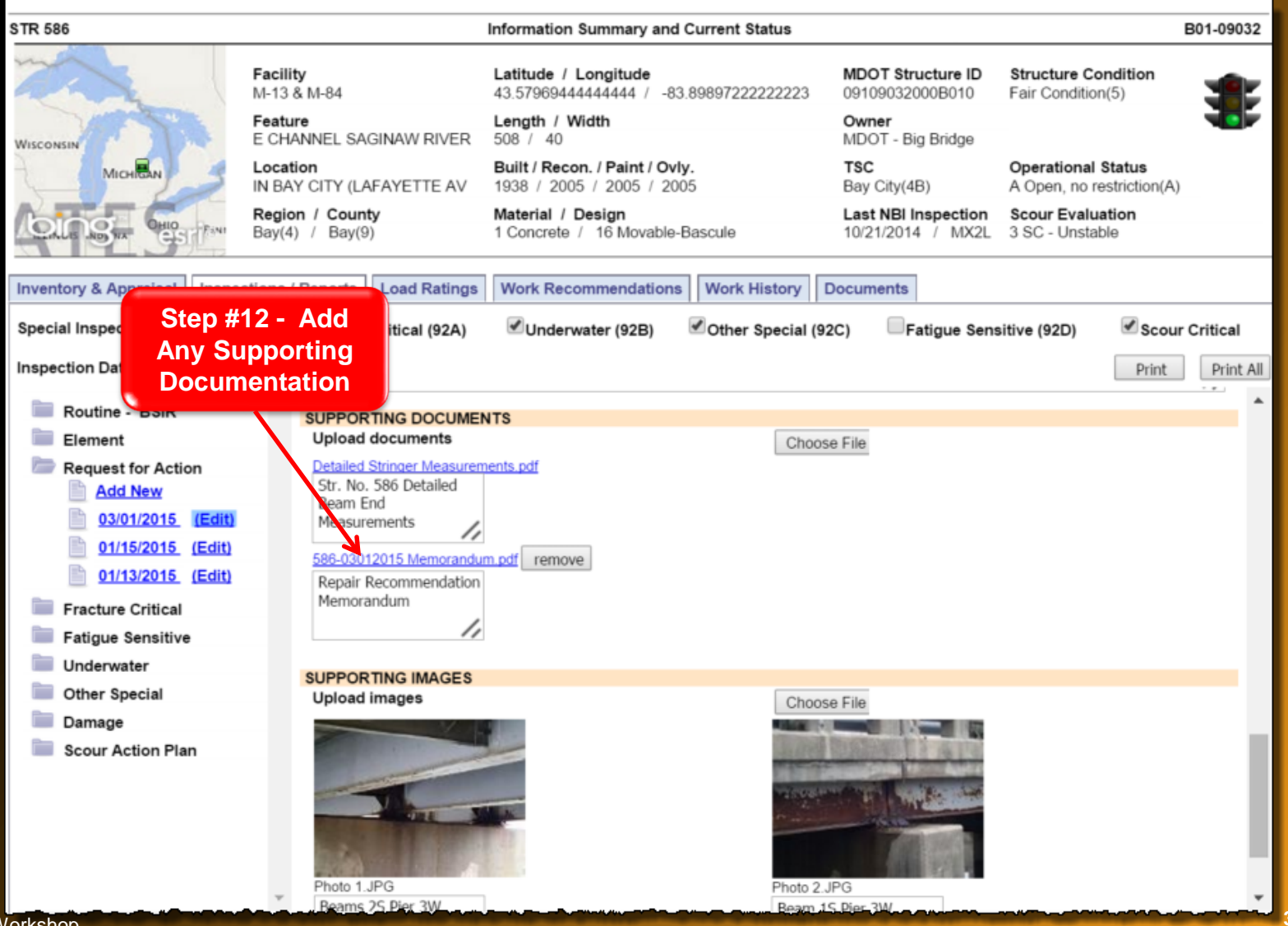

2016 MBC Workshop

3/22/2016 54

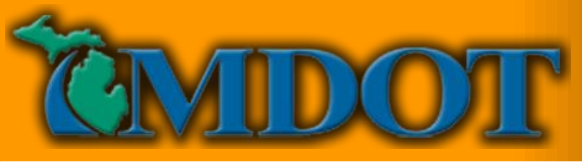

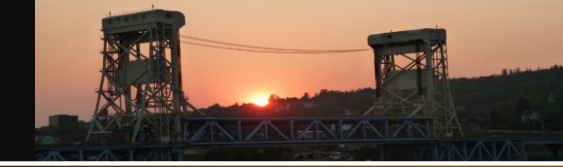

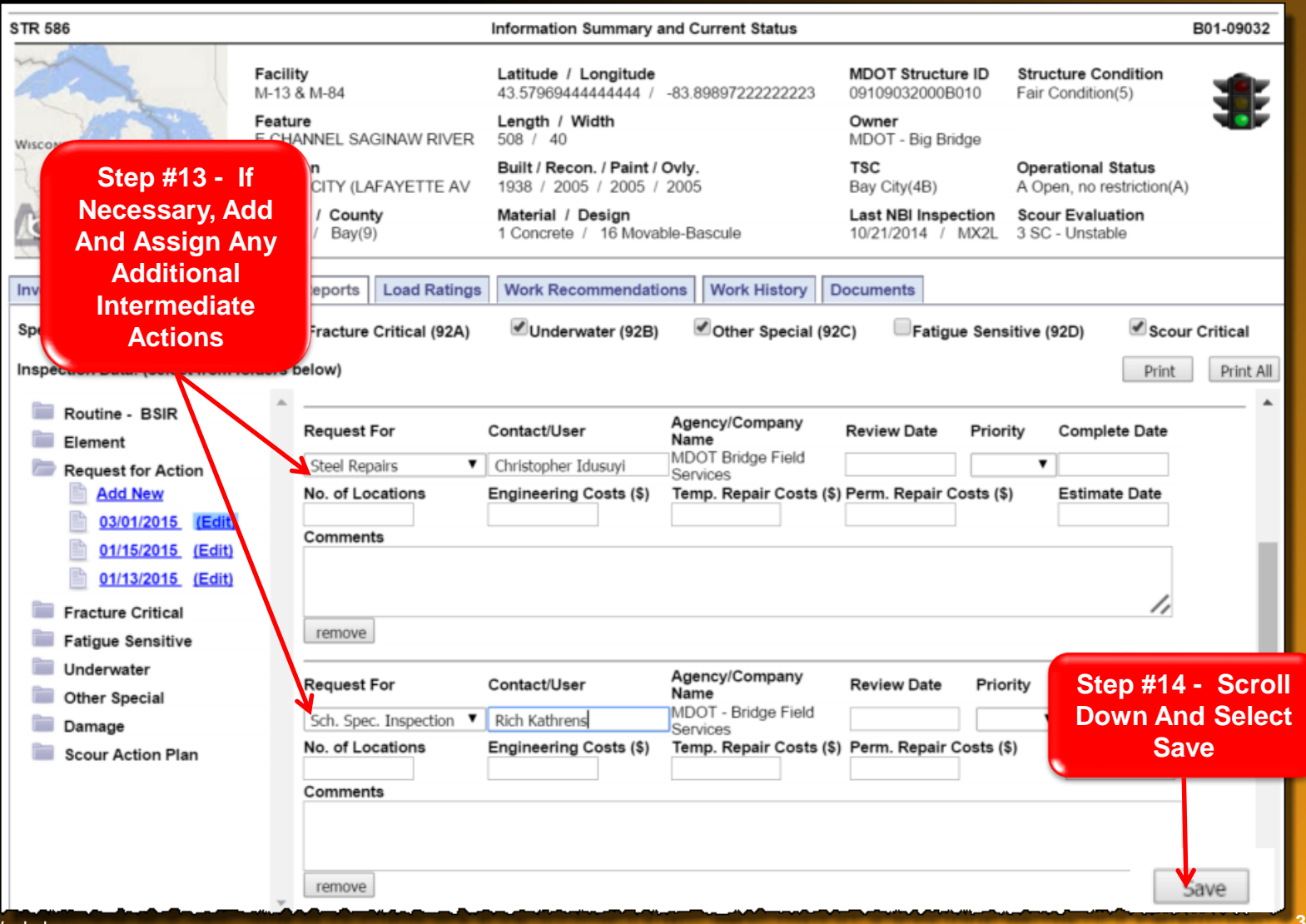

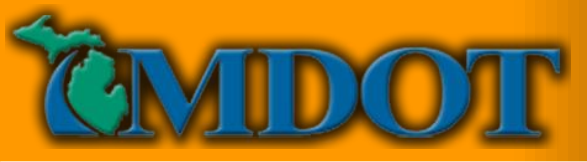

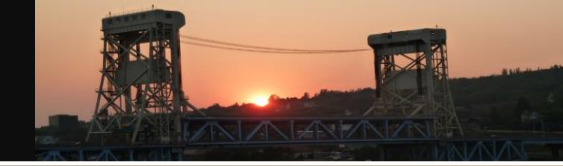

## **Completing The RFA Report**

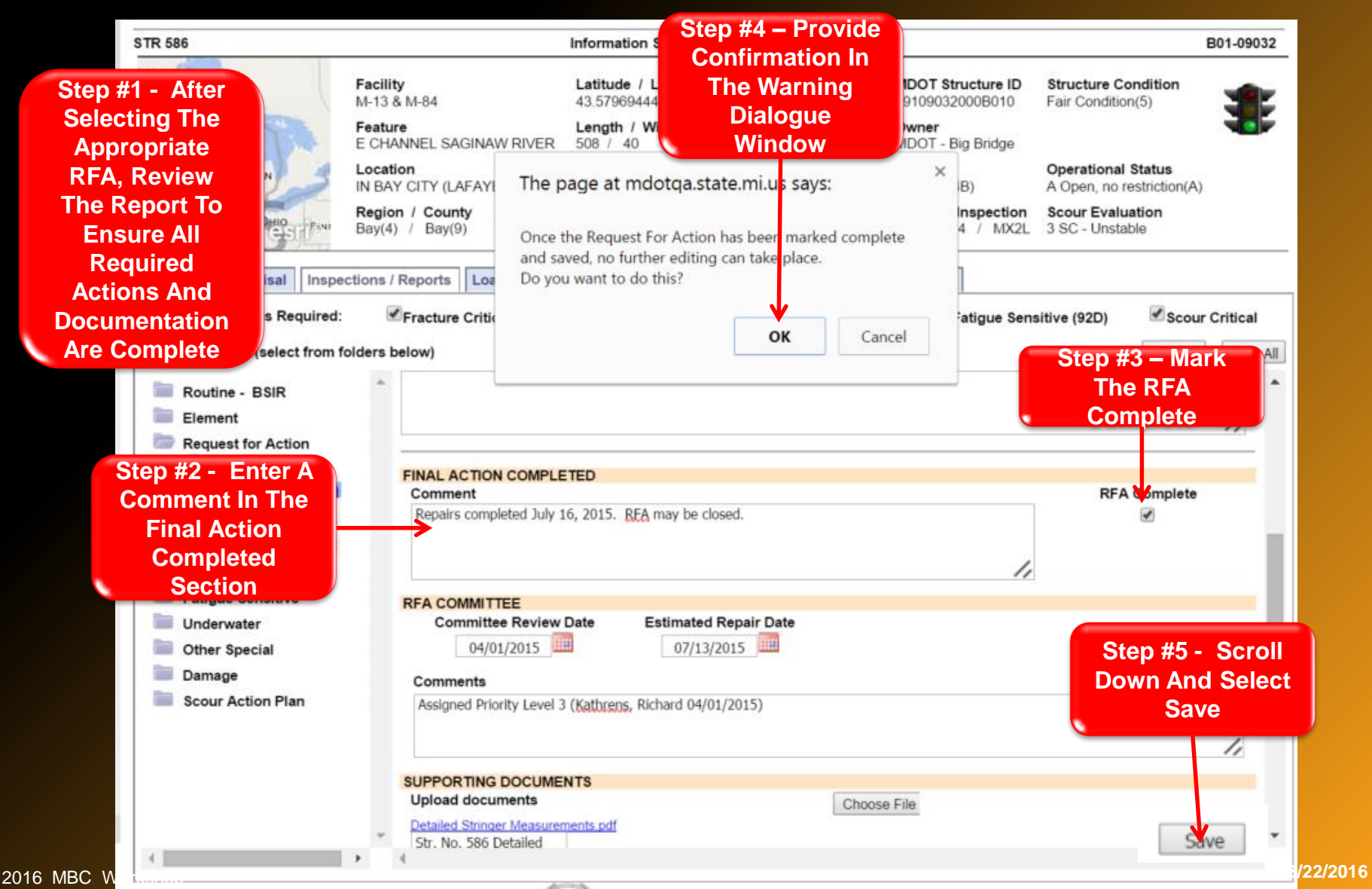

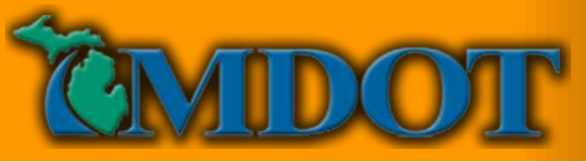

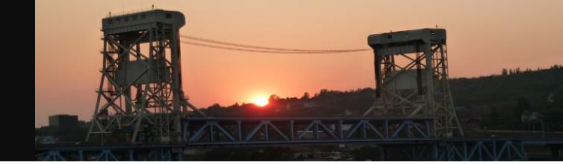

#### **Request For Action – Future Updates**

- We need your feedback!
- Ability to delete RFA record
- Ability to reopen completed RFA
- Ability to link with Damage Inspection Report
- Ability to link with Maintenance Work Orders
- Enhanced mapping features

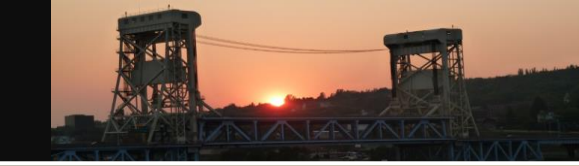

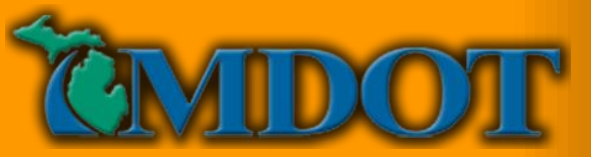

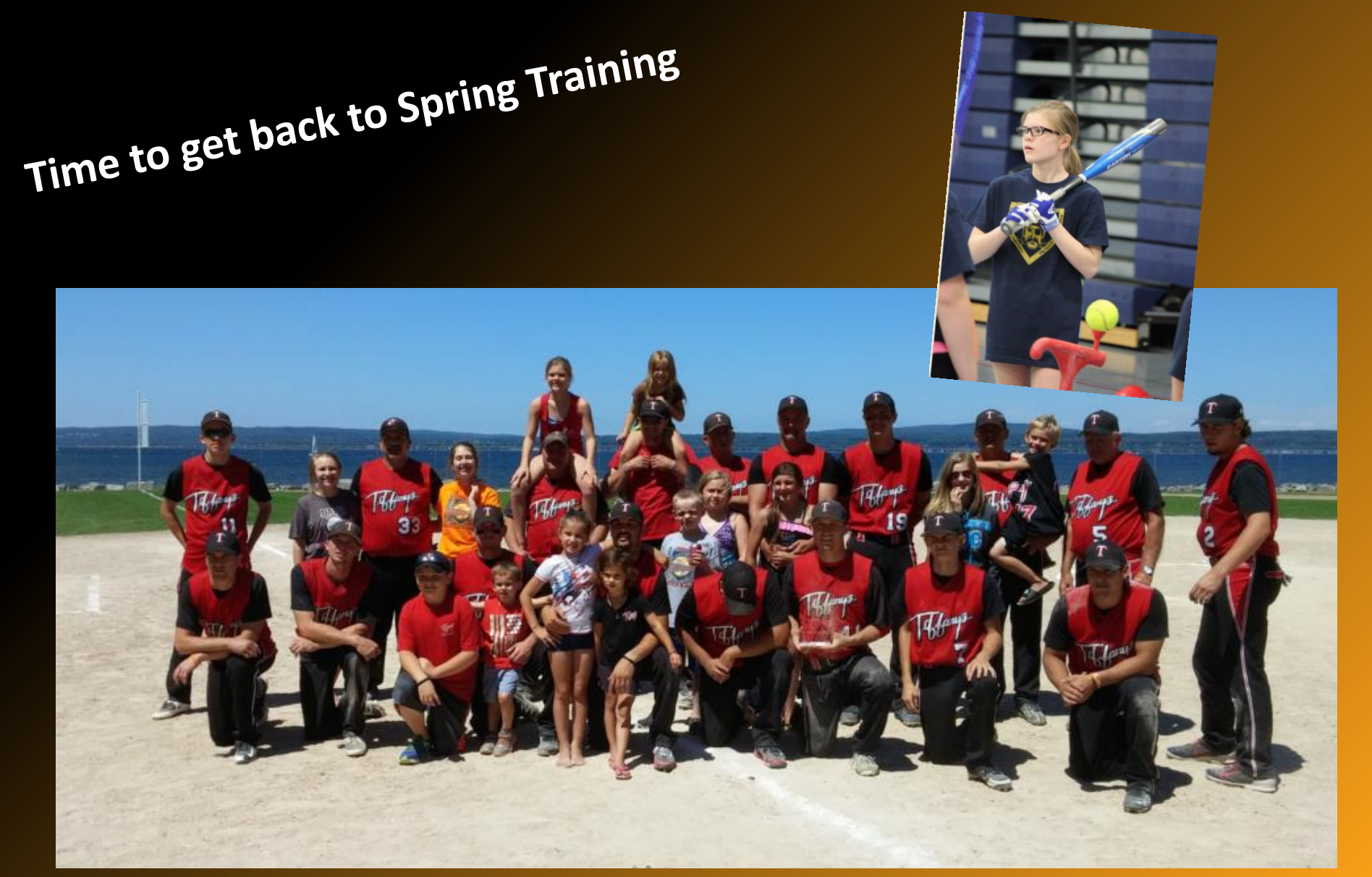